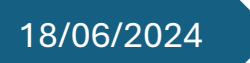

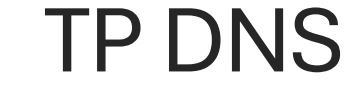

Compte rendu

# ECGRIS

# L'ÉCOLE DE L'ENTREPRISE

Erjon GURI ANNEE SCOLAIRE 2023-2024

#### Table des matières

| Introduction                                            | 3  |
|---------------------------------------------------------|----|
| SCHEMA                                                  | 4  |
| Installation du fonctionnalité DNS sur le Serveur 1     | 5  |
| Configuration du DNS sur le serveur 1                   | 9  |
| Création des Hôtes dans la zone de recherche directe    | 14 |
| Création des Pointeurs sur la zone de recherche inverse | 16 |
| Configuration DNS sur les Agent Relais                  | 19 |
| Mis à jour du service DHCP                              | 22 |
| Configuration de deuxième serveur sur le lan3           | 25 |
|                                                         |    |

## Introduction

L'objectif de ce TP est de mettre en place un **serveur DNS (Domain Name System)** afin d'assurer la résolution de noms de domaine sur le réseau. Cette configuration permettra aux machines clientes d'accéder aux ressources en utilisant des noms de domaine plutôt que des adresses IP.

Dans un premier temps, le **serveur DNS** sera installé et configuré sur **Serveur 1**. Ensuite, plusieurs **hôtes** et leurs **pointeurs PTR** (pour la résolution inverse) seront créés afin de permettre une correspondance entre les noms de domaine et les adresses IP.

Une mise à jour du **serveur DHCP** sera ensuite effectuée afin qu'il distribue automatiquement l'adresse du serveur DNS aux clients du réseau.

Enfin, un second serveur DNS sera configuré sur **Serveur 2** pour assurer la redondance et améliorer la fiabilité du service.

Des tests seront réalisés pour vérifier le bon fonctionnement de la résolution de noms et la synchronisation entre les deux serveurs DNS.

# SCHEMA

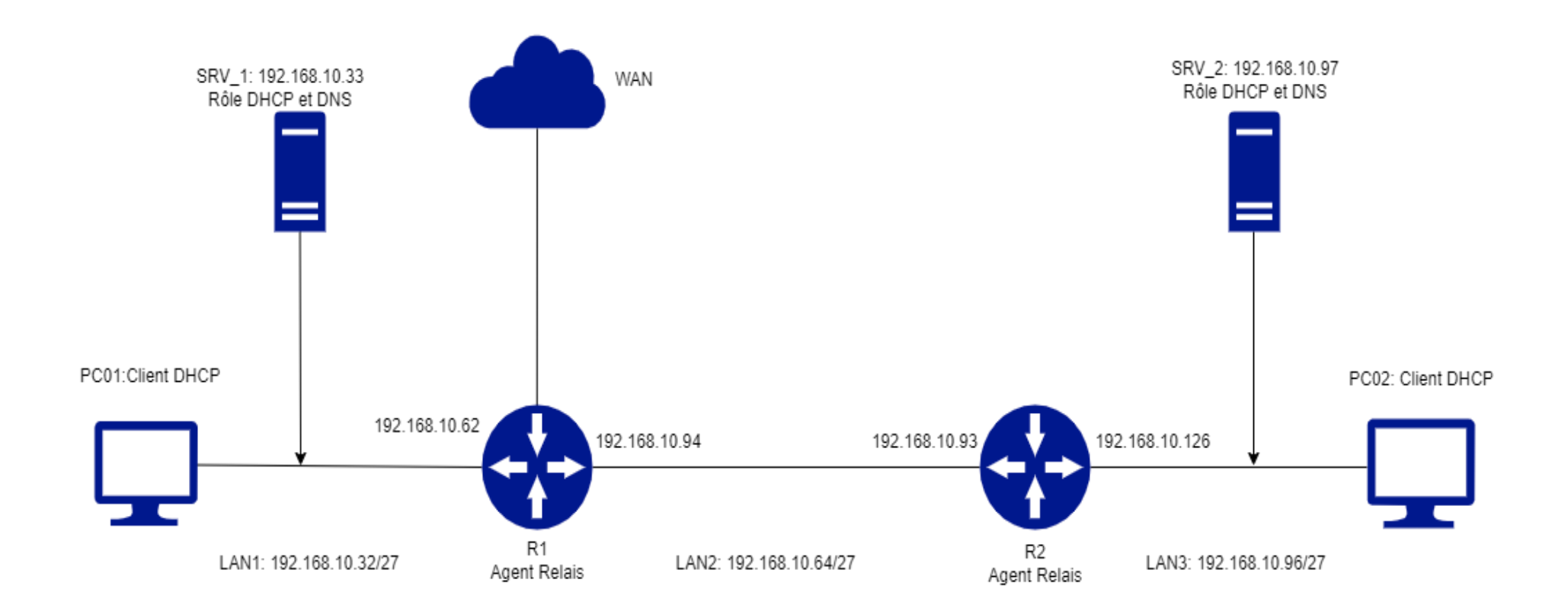

# Installation du fonctionnalité DNS sur le Serveur 1

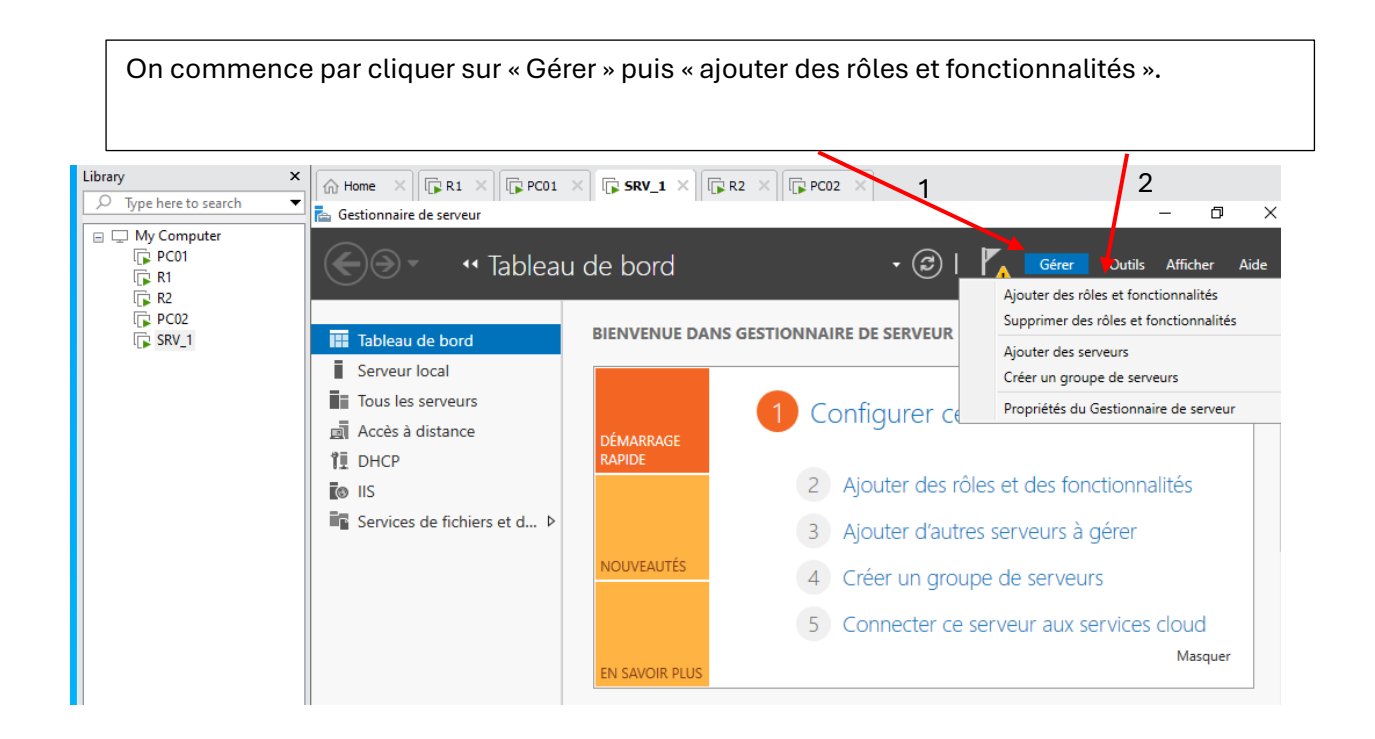

| Assistant Ajout de rôles et de                                                                                                    | fonctionnalités                                                                                                    | -                                                     |                       | ×          |
|----------------------------------------------------------------------------------------------------|----------------------------------------------------------------------------------------------------|-------------------------------------------------------|-----------------------|------------|
| Avant de comme                                                                                                    | encer                                                                                                    | SERVEUR DE<br>WIN                                     | DESTINAT<br>-3C1JU94E | ION<br>F02 |
| Avant de commencer<br>Type d'installation                                                                                                    | Cet Assistant permet d'installer des rôles, des services de rôle ou des fonction<br>déterminer les rôles, services de rôle ou fonctionnalités à installer en fonction<br>de votre organisation, tels que le partage de documents ou l'hébergement de | onnalités. Vous<br>on des besoins i<br>d'un site Web. | devez<br>informati    | ques       |
| Sélection du serveur<br>Rôles de serveurs                                                                                                    | Pour supprimer des rôles, des services de rôle ou des fonctionnalités :<br>Démarrer l'Assistant de Suppression de rôles et de fonctionnalités                                                                                                    |                                                       |                       |            |
| Fonctionnalités                                                                                                    | Avant de continuer, vérifiez que les travaux suivants ont été effectués :                                                                                                    |                                                       |                       |            |
| Confirmation<br>Résultats                                                                                                    | <ul> <li>Le compte d'administrateur possède un mot de passe fort</li> <li>Les paramètres réseau, comme les adresses IP statiques, sont configurés</li> <li>Les dernières mises à jour de sécurité de Windows Update sont installées</li> </ul>       |                                                       |                       |            |
| Si vous devez vérifier que l'une des conditions préalables ci-dessus a été satisfaite, fermez l'Assistat<br>exécutez les étapes, puis relancez l'Assistant. |                                                                                                    |                                                       |                       | ıt,        |
|                                                                                                    | Cliquez sur Suivant pour continuer.                                                                                                    |                                                       |                       |            |
|                                                                                                    |                                                                                                    |                                                       |                       |            |
|                                                                                                    | lci, on cli                                                                                                    | quer sur "                                            | Suiva                 | nt".       |
|                                                                                                    | Ignorer cette page par défaut                                                                                                    |                                                       |                       |            |
|                                                                                                    | < Précédent Suivant >                                                                                                    | Installer                                             | Annul                 | er         |

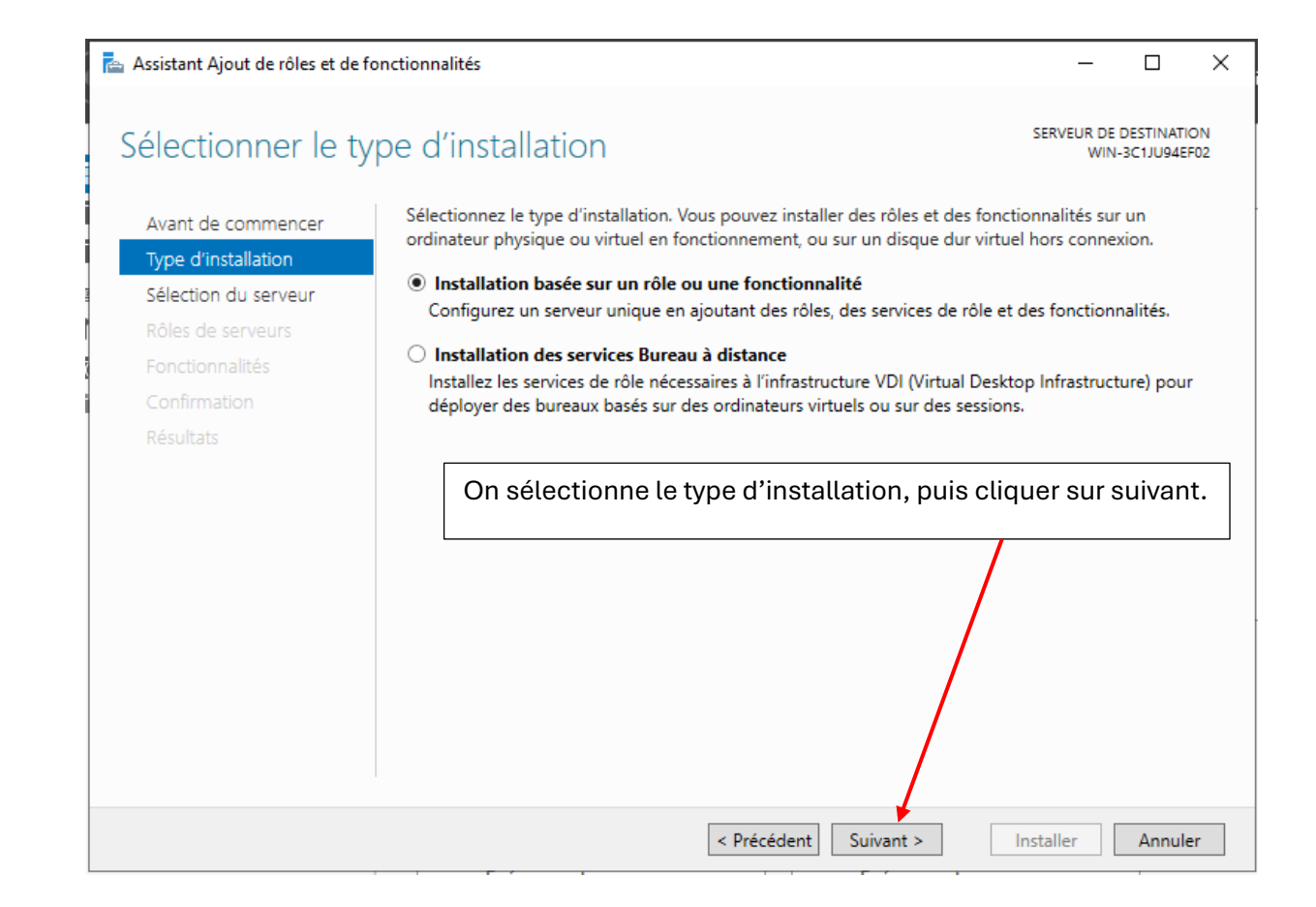

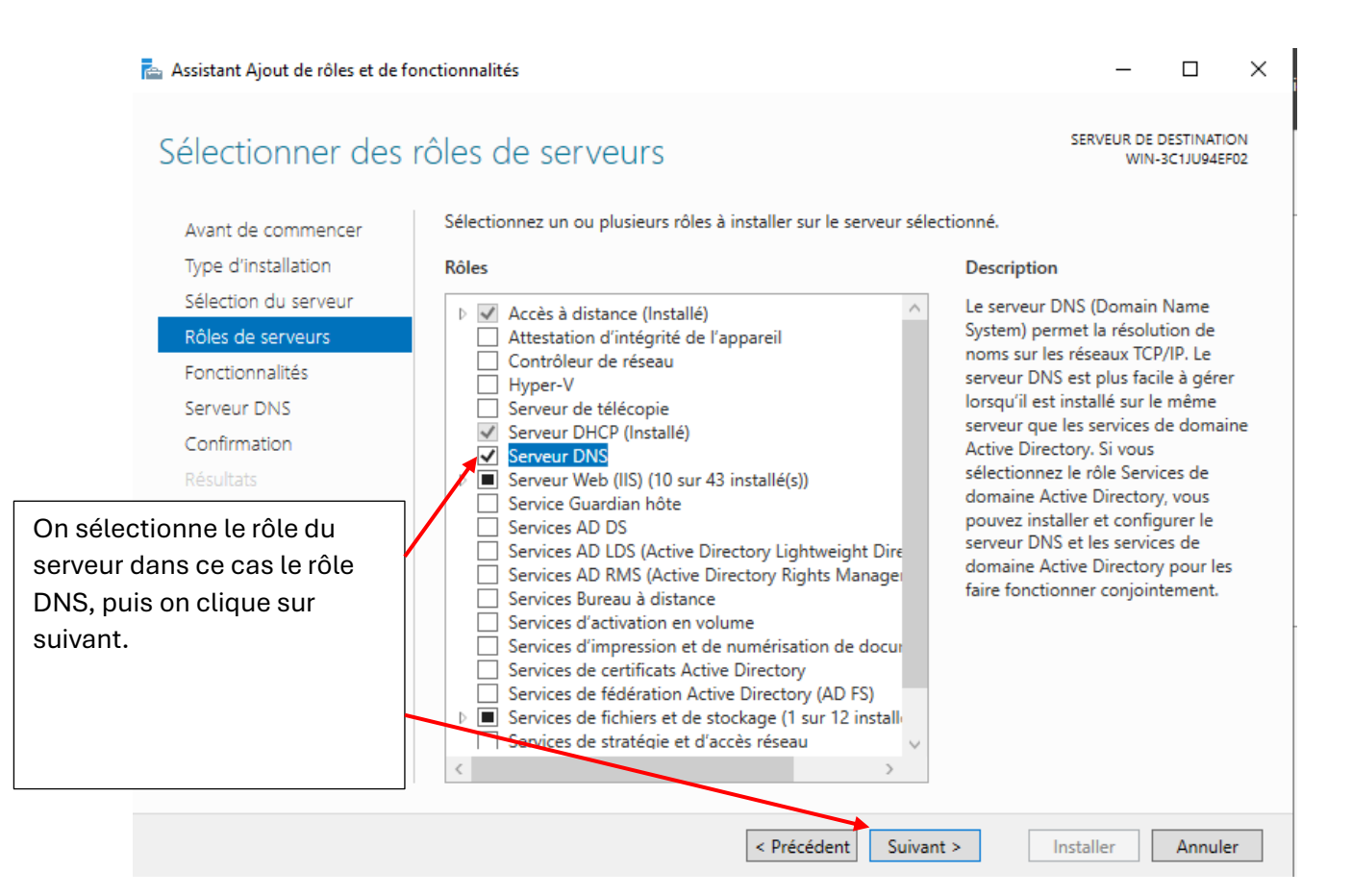

| 📥 Assistant Ajout de rôles et de                                                                          | fonctionnalités – 🗆 X                                                                                                    |
|----------------------------------------------------------------------------------------------------|----------------------------------------------------------------------------------------------------|
| Serveur DNS                                                                                               | SERVEUR DE DESTINATION<br>WIN-3C1JU94EF02                                                                                                    |
| Avant de commencer<br>Type d'installation<br>Sélection du serveur<br>Rôles de serveurs<br>Fonctionnalités | Le système DNS (Domain Name System) fournit une méthode standard d'association de noms à des<br>adresses Internet numériques. Cela permet aux utilisateurs de référencer les ordinateurs du réseau en<br>utilisant des noms faciles à retenir au lieu de longues séries de chiffres. En outre, le système DNS intègre<br>un espace de noms hiérarchique, ce qui permet que chaque nom d'hôte soit unique sur un réseau local<br>ou étendu. Les services DNS Windows peuvent être intégrés aux services DHCP (Dynamic Host<br>Configuration Protocol) sur Windows. Il n'est ainsi plus nécessaire d'ajouter des enregistrements DNS<br>lorsque des ordinateurs sont ajoutés au réseau. |
| Serveur DNS<br>Confirmation<br>Résultats                                                                  | <ul> <li>Éléments à noter :</li> <li>L'intégration du serveur DNS aux services de domaine Active Directory réplique les données DNS et d'autres données du service d'annuaire, ce qui facilite la gestion DNS.</li> <li>Les services de domaine Active Directory nécessitent l'installation d'un serveur DNS sur le réseau. Si vous installez un contrôleur de domaine, vous pouvez aussi installer le rôle serveur DNS avec l'Assistant Installation des services de domaine Active Directory, en sélectionnant le rôle Services de domaine Active Directory.</li> </ul>                                                                                                    |
|                                                                                                    | Cliquer sur suivant.                                                                                                    |
|                                                                                                    | < Précédent Suivant > Installer Annuler                                                                                                    |

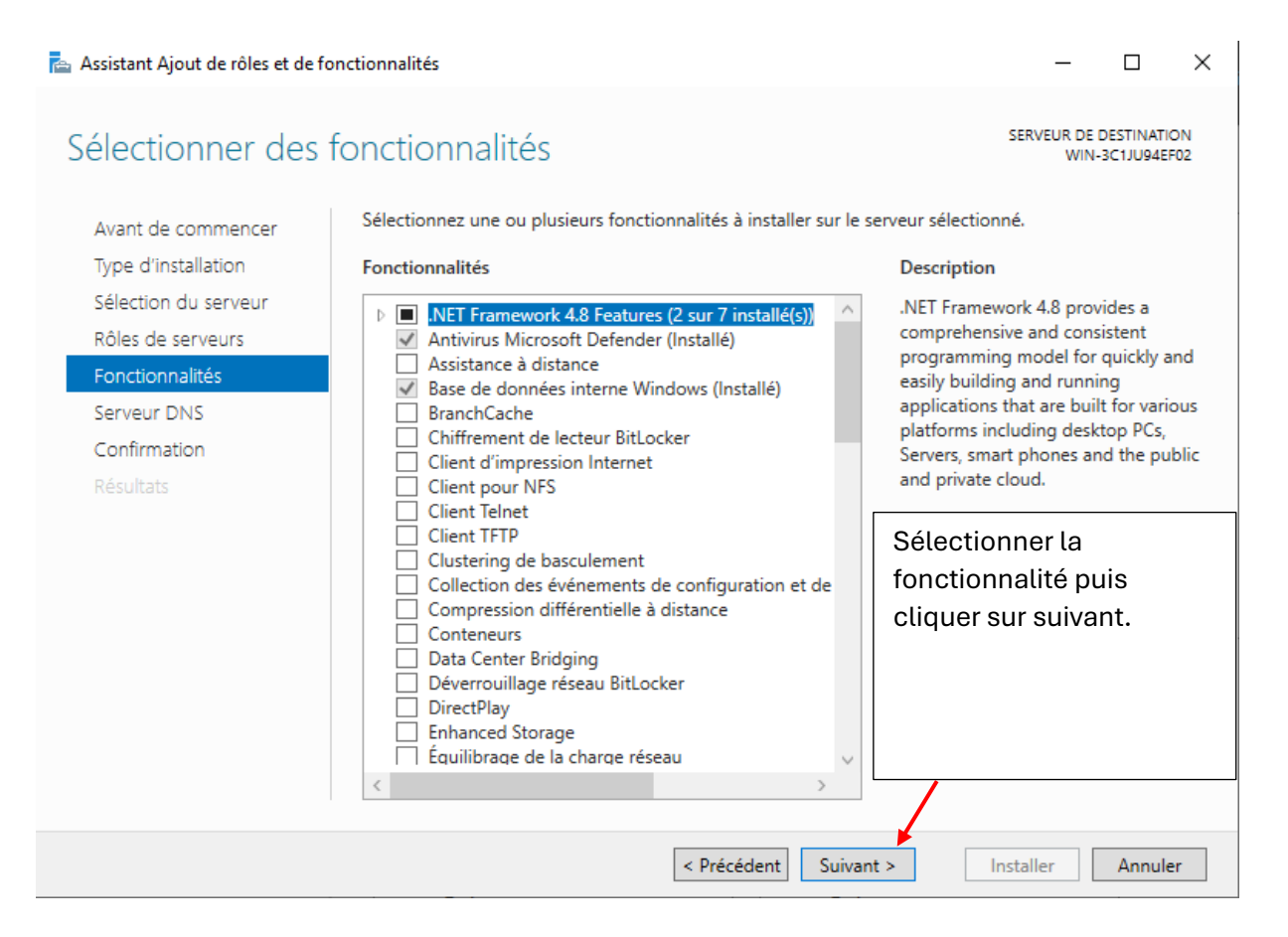

| 📥 Assistant Ajout de rôles et de f                                                                        | ionctionnalités                                                                                                    | - 🗆 X                                                                                                    |  |  |  |
|----------------------------------------------------------------------------------------------------|----------------------------------------------------------------------------------------------------|----------------------------------------------------------------------------------------------------|--|--|--|
| Confirmer les sél                                                                                         | ections d'installation                                                                                                    | SERVEUR DE DESTINATION<br>WIN-3C1JU94EF02                                                                                                    |  |  |  |
| Avant de commencer<br>Type d'installation<br>Sélection du serveur<br>Rôles de serveurs<br>Fonctionnalités | Pour installer les rôles, services de rôle ou fonctionnalités suiva<br>Installer.<br>Redémarrer automatiquement le serveur de destination, s<br>Il se peut que des fonctionnalités facultatives (comme des outi<br>cette page, car elles ont été sélectionnées automatiquement. S<br>fonctionnalités facultatives, cliques cur Précédent pour désacti | ants sur le serveur sélectionné, cliquez sur<br>i nécessaire<br>ils d'administration) soient affichées sur<br>Si vous ne voulez pas installer ces<br>ver leurs cases à cocher. |  |  |  |
| Serveur DNS<br>Confirmation<br>Résultats                                                                  | Outils d'administration de serveur distant<br>Outils d'administration de rôles<br>Outils du serveur DNS<br>Serveur DNS                                                                                                    | lci, on peut cocher la case<br>« redémarrer<br>automatiquement » puis<br>cliquer sur installer.                                                                                |  |  |  |
| Exporter les paramètres de configuration<br>Spécifier un autre chemin d'accès source                      |                                                                                                    |                                                                                                    |  |  |  |
| < Précédent Suivant > Installer Annuler                                                                   |                                                                                                    |                                                                                                    |  |  |  |

# Configuration du DNS sur le serveur 1

| 📥 Gestionnaire de serveur                                                                                       | I II II                                                                                                    | – 0 ×                                                                                                    |
|----------------------------------------------------------------------------------------------------|----------------------------------------------------------------------------------------------------|----------------------------------------------------------------------------------------------------|
| Gestion                                                                                                    | naire de serveur 🕨 DNS                                                                                       | S 🔹 😥   🍢 Gérer Outils Afficher Aide                                                                                                    |
| <ul> <li>Tableau de bord</li> <li>Serveur local</li> <li>Tous les serveurs</li> <li>Accès à distance</li> </ul> | SERVEURS<br>Tous les serveurs   1 au tot<br>Filtrer<br>Nom dir serveur Adresse IPv4                          | Analyseur de performances<br>Configuration du systeme<br>Défragmenter et optimiser les lecteurs<br>DHCP<br>Diagnostic de mémoire Windows<br>DNS<br>Éditeur du Registre                                                                                                 |
| Dans le tableau de<br>gestionnaire de ser<br>clique sur « Outils »                                              | SRV1 102168.10.33<br>bord du<br>veur, on<br>puis « DNS »                                                     | Gestion de l'accès à distance<br>Gestion de l'ordinateur<br>Gestion des stratégies de groupe<br>Gestionnaire des services Internet (IIS)<br>Informations système<br>Initiateur iSCSI<br>Kit d'administration du Gestionnaire des connexions<br>Lecteur de récupération |
|                                                                                                    | ÉVÉNEMENTS<br>Tous les événements   1 au total<br>Filtrer<br>Nom du serveur ID Gravité<br>SRV1 414 Avertisse | Moniteur de ressources<br>Nettoyage de disque<br>Observateur d'événements<br>ODBC Data Sources (32-bit)<br>Pare-feu Windows Defender avec fonctions avancées de sécurité<br>Planificateur de tâches<br>Routage et accès distant<br>Sauvegarde Windows Server           |

| 👗 Gestion | naire DNS                                                 |   |       |     |
|-----------|-----------------------------------------------------------|---|-------|-----|
| Fichier A | ction Affichage ?                                         |   |       |     |
| 🗢 🔿   🙎   | 1 🖬 🗙 🗎 🕢 🖶   🖬 🖬 🛑 🗊                                     |   |       |     |
|           | Nom                                                       |   | Aprè  | s,  |
|           | Configurer un serveur DNS                                 |   | serve | ì   |
|           | Nouvelle zone                                             |   |       | ) G |
|           | Définir le vieillissement/nettoyage pour toutes les zones |   | « COI | 11  |
|           | Nettoyer les enregistrements de ressources obsolètes      |   | DNS   | »   |
|           | Mettre à jour les fichiers de données du serveur          |   |       |     |
|           | Effacer le cache                                          |   |       |     |
|           | Exécuter nslookup                                         |   |       |     |
|           | Toutes les tâches                                         | > |       |     |
|           | Affichage                                                 | > |       |     |
|           | Supprimer                                                 |   |       |     |
|           | Actualiser                                                |   |       |     |
|           | Exporter la liste                                         |   |       |     |
|           | Propriétés                                                |   |       |     |
|           | Aide                                                      |   |       |     |
| 1         |                                                           |   |       |     |

Après, clique droite sur le serveur puis cliquer sur « Configurer un serveur DNS »

| 120.      | Inoction parte Linux                     |                                                                                                    |    |
|-----------|------------------------------------------|----------------------------------------------------------------------------------------------------|----|
| F         | Assistant Configuration d'un serveur DNS |                                                                                                    |    |
| LINE IN A |                                          | <b>Bienvenue dans l'Assistant</b><br><b>Configuration d'un serveur DNS</b> en<br>créant des zones de recherche directe et inversée et en<br>spécifiant des indications de racine et des redirecteurs.<br>Cliquez sur Suivant pour continuer. |    |
|           |                                          | Cliquer sur suivant.                                                                                                    |    |
|           |                                          | < Précédent Suivant > Annul                                                                                                    | er |

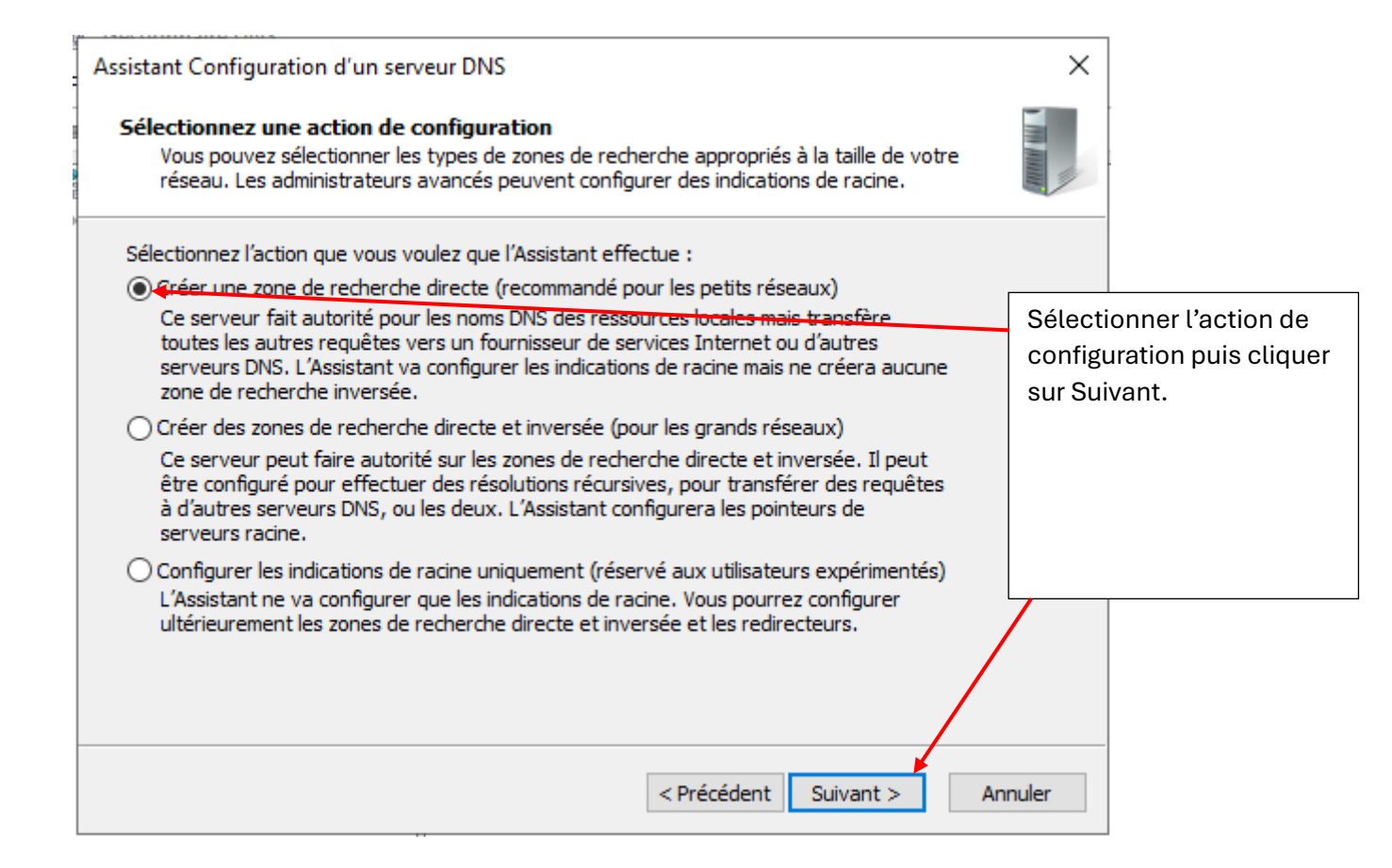

|   | Assistant Configuration d'un serveur DNS                                                                                                    | ×                                    |                                                          |
|---|----------------------------------------------------------------------------------------------------|--------------------------------------|----------------------------------------------------------|
|   | Emplacement du serveur principal<br>Vous pouvez choisir où s'effectue la maintenance de vos données DNS pour vos ressources<br>réseau.                                                                                        |                                      |                                                          |
|   | Quel serveur DNS assure la maintenance de votre zone de recherche directe principale ?                                                                                                    |                                      |                                                          |
|   | • Ce serveur assure la maintenance de la zone<br>Cet Assistant <del>vous aidera à créer</del> une zone de recherche directe principale.                                                                                       |                                      |                                                          |
|   | <ul> <li>Un fournisseur de services Internet gère la zone, et une copie secondaire en lecture<br/>seule réside sur ce serveur</li> <li>Cet Assistant vous aidera à créer une zone de recherche directe secondaire.</li> </ul> | Cocher la<br>assure la<br>la zone », | a case « ce serveur<br>maintenance de<br>puis on cliquer |
|   |                                                                                                    | sur suivar                           | nt.                                                      |
|   |                                                                                                    |                                      |                                                          |
|   | < Précédent Suivant >                                                                                                    | Annuler                              |                                                          |
| đ |                                                                                                    |                                      | 7                                                        |
| F | Assistant Nouvelle zone                                                                                                    | ×                                    |                                                          |
|   | Nom de la zone<br>Quel est le nom de la nouvelle zone ?                                                                                                    |                                      |                                                          |
| 2 | Le nom de la zone spécifie la partie de l'espace de noms DNS pour laquelle ce serveur fait                                                                                                    |                                      | -                                                        |

| Assistant Nouvelle zone                                                                                                    | ^                              |                               |
|----------------------------------------------------------------------------------------------------|--------------------------------|-------------------------------|
| Nom de la zone<br>Quel est le nom de la nouvelle zone ?                                                                                                    | THE REAL PROPERTY OF           |                               |
| <sup>7</sup><br>Le nom de la zone spécifie la partie de l'espace de noms DNS pour laquelle ce serveur f<br>autorité. Il peut s'agir du nom de domaine de votre société (par exemple, microsoft.co<br>ou d'une partie du nom de domaine (par exemple, nouvelle_zone.microsoft.com). Le n<br>de zone n'est pas le nom du serveur DNS. | ait<br>m)<br>om                |                               |
| Nom de la zone :                                                                                                    | -                              |                               |
| ad.guri.acy                                                                                                    | Donner un no<br>puis cliquer s | om de la zone<br>sur suivant. |
| < Précédent Suivant >                                                                                                    | Annuler                        |                               |

| Assistant Nouvelle zone ×                                                                                                    |  |
|----------------------------------------------------------------------------------------------------|--|
|                                                                                                    |  |
| Fichier zone<br>Vous pouvez créer un nouveau fichier de zone ou utiliser un fichier copié à partir d'un autre<br>serveur DNS.                       |  |
| Voulez-vous créer un nouveau fichier de zone ou utiliser un fichier existant que vous<br>avez copié à partir d'un autre serveur DNS ?               |  |
| ● Créer un nouveau fichier nommé :                                                                                                    |  |
| ad.guri.acy.dns On clique sur suivant.                                                                                                    |  |
| ○ Utiliser un fichier existant :                                                                                                    |  |
| Pour utiliser ce fichier existant, vérifiez qu'il a été copié dans le dossier<br>%SystemRoot%\system32\dns sur ce serveur, puis diquez sur Suivant. |  |
| <pre>&lt; Précédent Suivant &gt; Annuler Assistant Nouvelle zone X</pre>                                                                            |  |
| Mise à niveau dynamique<br>Vous pouvez spécifier que cette zone DNS accepte les mises à jour sécurisées, non<br>sécurisées ou non dynamiques.       |  |

| Mise à niveau dynamique<br>Vous pouvez spécifier que cette zone DNS accepte les mises à jour sécurisées, non<br>sécurisées ou non dynamiques.                                                                               |                                                   |
|----------------------------------------------------------------------------------------------------|---------------------------------------------------|
| Les mises à jour dynamiques permettent au client DNS d'enregistrer et de mettre à jour de<br>manière dynamique leurs enregistrements de ressources avec un serveur DNS dès qu'une<br>modification a lieu                    |                                                   |
| Sélectionnez le type de mises à jour dynamiques que vous souhaitez autoriser :                                                                                                    | lci on choisir si on veut<br>ou pas autoriser les |
| N'autoriser que les mises à jour dynamiques sécurisées (recommandé pour<br>Active Directory)                                                                                                    | mises à jour<br>dynamiques                        |
| Cette option n'est disponible que pour les zones intégrées à Active Directory.                                                                                                    | uynamiques.                                       |
| <ul> <li>Autoriser à la fois les mises à jours dynamiques sécurisées et non sécurisées</li> <li>Les mises à jour dynamiques d'enregistrement de ressources sont acceptées à partir de<br/>n'importe quel client.</li> </ul> |                                                   |
| Cette option peut mettre en danger la sécurité de vos données car les mises à jour risquent d'être acceptées à partir d'une source non approuvée.                                                                           |                                                   |
|                                                                                                    |                                                   |
| < Précédent Suivant > Ar                                                                                                    | nuler                                             |

| Assistant Configuration d'un serv                                                                                                    | eur DNS                                                                  |                               |                                | ×                                                                                   |
|----------------------------------------------------------------------------------------------------|--------------------------------------------------------------------------|-------------------------------|--------------------------------|-------------------------------------------------------------------------------------|
| Redirecteurs<br>Les redirecteurs sont des ser<br>auxquelles il ne peut pas rép                                                                             | veurs DNS vers lesquels ondre.                                           | ce serveur envoie les requê   | ites                           |                                                                                     |
| Ce serveur DNS doit-il rediriger des requêtes ?<br>〇 Oui, il doit rediriger les requêtes vers les serveurs DNS ayant les adresses IP suivantes :           |                                                                          |                               |                                | Cocher la case « Non, il ne<br>doit pas rédiger les<br>requetés », puis cliquer sur |
| Adresse IP<br><cliquez ici="" pour<="" td=""><td>Nom de domaine co</td><td>Validé</td><td>Supprime<br/>Monter<br/>Descendr</td><td>suivant.</td></cliquez> | Nom de domaine co                                                        | Validé                        | Supprime<br>Monter<br>Descendr | suivant.                                                                            |
| Non, il ne doit pas redirige<br>Si ce serveur n'est pas co<br>noms en utilisant des ser                                                                    | r les requetes<br>infiguré pour utiliser des r<br>veurs de noms racines. | edirecteurs, il peut toujours | s résoudre des                 |                                                                                     |
|                                                                                                    |                                                                          | < Précédent Suivant >         | Annı                           | ıler                                                                                |

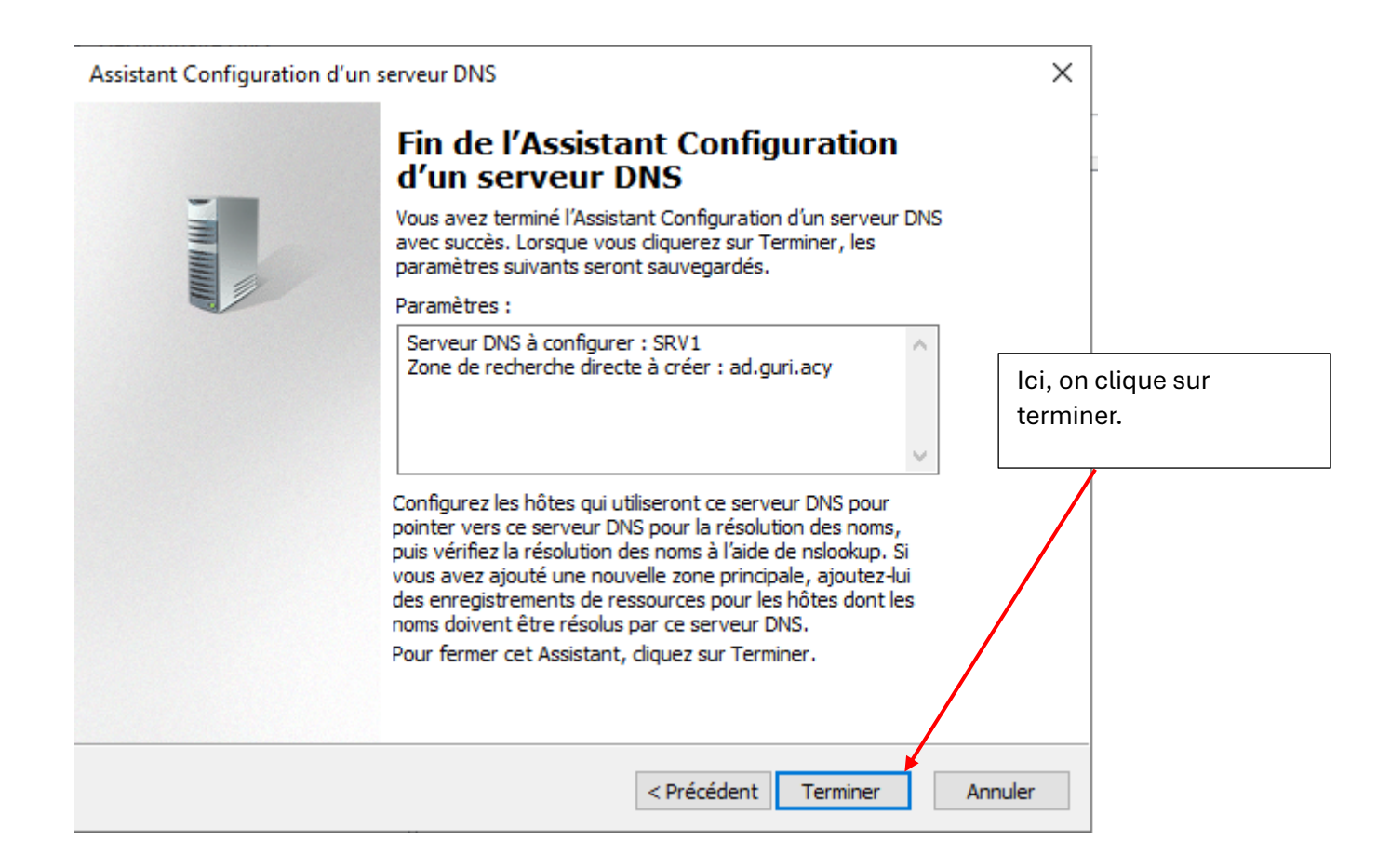

# Création des Hôtes dans la zone de recherche directe.

| 🋔 Gestionnaire DNS                                                                                                    | – 🗆 X                                                                                                    |
|----------------------------------------------------------------------------------------------------|----------------------------------------------------------------------------------------------------|
| Fichier Action Affichage ?                                                                                                    |                                                                                                    |
| 🗭 🔿 📓 🔲 🝳 🗟 🕅 🎁 🚳                                                                                                    |                                                                                                    |
| ♣ DNS                                                                                                    | Type Données<br>nt) Source de nom (SOA) [1], srv1., hostmaster.                                                                                                    |
| <ul> <li>ad.guri.acy</li> <li>Zones de recherche invei</li> <li>Points d'approbation</li> <li>Redirecteurs conditionne</li> </ul>                  | nt)<br>Mettre à jour un fichier de données du serveur<br>Charger à nouveau<br>Nouvel hôte (A ou AAAA)<br>Nouvel alias (CNAME)<br>Nouveau serveur de messagerie (MX) |
| Pour créer des hôtes, dans le<br>gestionnaire DNS on clique droite sur<br>le sous-fichiers de « Zones de<br>recherche direct », puis on clique sur | Nouveau domaine<br>Nouvelle délégation<br>Nouveaux enregistrements<br>DNSSEC >                                                                                      |
| « Nouvel hôte (A ou AAAA) »                                                                                                    | Toutes les tâches ><br>Actualiser<br>Exporter la liste                                                                                                    |
|                                                                                                    | Affichage >                                                                                                    |
|                                                                                                    | Réorganiser les icônes ><br>Aligner les icônes<br>Propriétés                                                                                                    |
| ree un nouvel enregistrement de serveur de messagene.                                                                                              | A*1                                                                                                    |
| Nouvel hôte                                                                                                    | ×P                                                                                                    |
| Nom (utilise le domaine parent si ce champ est vide) :                                                                                             | On nomme les hôtes et c                                                                                                    |
| Nom de domaine pleinement qualifié (FODN) :                                                                                                    | attribue les adresses IP.                                                                                                    |
| R2-LAN2.ad.guri.acy.                                                                                                    |                                                                                                    |
| Adresse IP :                                                                                                    |                                                                                                    |
| 192, 168, 10, 93                                                                                                    |                                                                                                    |

Créer un pointeur d'enregistrement PTR associé

Ajouter un hôte

Terminé

14

| 🛔 Gestionnaire DNS                                                                                                    |                                                                                                    |                                                                                                    |                                                                                                    | -                 |    | × |
|----------------------------------------------------------------------------------------------------|----------------------------------------------------------------------------------------------------|----------------------------------------------------------------------------------------------------|----------------------------------------------------------------------------------------------------|-------------------|----|---|
| Fichier Action Affichage ?                                                                                                    |                                                                                                    |                                                                                                    |                                                                                                    |                   |    |   |
| 🗢 🏟 🙍 📷 🗟                                                                                                    |                                                                                                    |                                                                                                    |                                                                                                    |                   |    |   |
| <ul> <li>DNS</li> <li>SRV-1.ad.guri.acy</li> <li>Zones de recherche direc</li> <li>ad.guri.acy</li> <li>Zones de recherche inver</li> <li>10.168.192.in-addr.arp</li> <li>Points d'approbation</li> <li>Redirecteurs conditionne</li> </ul> | Nom<br>(identique au dossier parent)<br>(identique au dossier parent)<br>R1-LAN1<br>R1-LAN2<br>R2-LAN2<br>R2-LAN3<br>SRV-1<br>Ici, on voit nos hó | Type<br>Source de nom (SOA)<br>Serveur de noms (NS)<br>Hôte (A)<br>Hôte (A)<br>Hôte (A)<br>Hôte (A) | Données<br>[10], srv-1.ad.gur<br>SRV-1.ad.guri.ac<br>192.168.10.62<br>192.168.10.94<br>192.168.10.93<br>192.168.10.126<br>192.168.10.33 | ri.acy., ho<br>y. | st |   |
| < >>                                                                                                    |                                                                                                    |                                                                                                    |                                                                                                    |                   |    |   |

# Création des Pointeurs dans la zone de recherche inverse.

| Fichier Action Affichage ?                                                                                                    |                                                                                                    |                                                                                                    |                                                                                       |
|----------------------------------------------------------------------------------------------------|----------------------------------------------------------------------------------------------------|----------------------------------------------------------------------------------------------------|---------------------------------------------------------------------------------------|
| <ul> <li>DNS</li> <li>SRV-1.ad.guri.acy</li> <li>Zones de recherche direc</li> <li>ad.guri.acy</li> <li>Zones de recherche inver</li> <li>10.168.192.in-add</li> <li>Points d'approbatioi</li> <li>Redirecteurs condition</li> <li>Redirecteurs condition</li> </ul> | Type<br>Source de nom (SOA)<br>Serveur de noms (NS)<br>Pointeur (PTR)<br>Pointeur (PTR)<br>es du serveur | Données<br>[14], srv-1.ad.guri.acy., host<br>srv-1.ad.guri.acy.<br>R2-LAN3.ad.guri.acy.<br>SRV-1.ad.guri.acy.<br>R1-LAN1.ad.guri.acy.<br>R2-LAN2.ad.guri.acy.<br>R1-LAN2.ad.guri.acy. |                                                                                       |
|                                                                                                    | Nouveaux enregistrements<br>DNSSEC<br>Toutes les tâches                                                  | ><br>                                                                                                    | Dans le Gestionnaire DNS o<br>fait un clique droite sur le<br>"10,168,192 in» puis on |
|                                                                                                    | Affichage                                                                                                |                                                                                                    | clique sur « Nouveau                                                                  |
|                                                                                                    | Supprimer<br>Actualiser<br>Exporter la liste                                                             |                                                                                                    | pointeur(PTR) ».                                                                      |
| <                                                                                                    | Propriétés                                                                                               |                                                                                                    |                                                                                       |
| Envoie au serveur une commanc                                                                                                    | Aide                                                                                                    |                                                                                                    |                                                                                       |

| louvel enregistrement de ressource          | ×         |             |                    |
|---------------------------------------------|-----------|-------------|--------------------|
| Pointeur (PTR)                              |           |             |                    |
| Adresse IP de l'hôte :                      |           | gur<br>acv. |                    |
| 192.168.10.                                 |           | uri.        |                    |
| Nom de domaine pleinement qualifié (FQDN) : |           | acj         |                    |
| 10.168.192.in-addr.arpa                     |           | uri.        |                    |
| Nom de l'hôte :                             |           | uri.        |                    |
|                                             | Parcourir |             |                    |
|                                             |           |             | Ici, on clique sur |
|                                             |           |             | Parcourir          |
|                                             |           |             | <b>~</b>           |
|                                             |           |             |                    |
|                                             |           |             |                    |
|                                             |           |             |                    |
|                                             |           |             |                    |
|                                             |           |             |                    |
|                                             |           |             |                    |

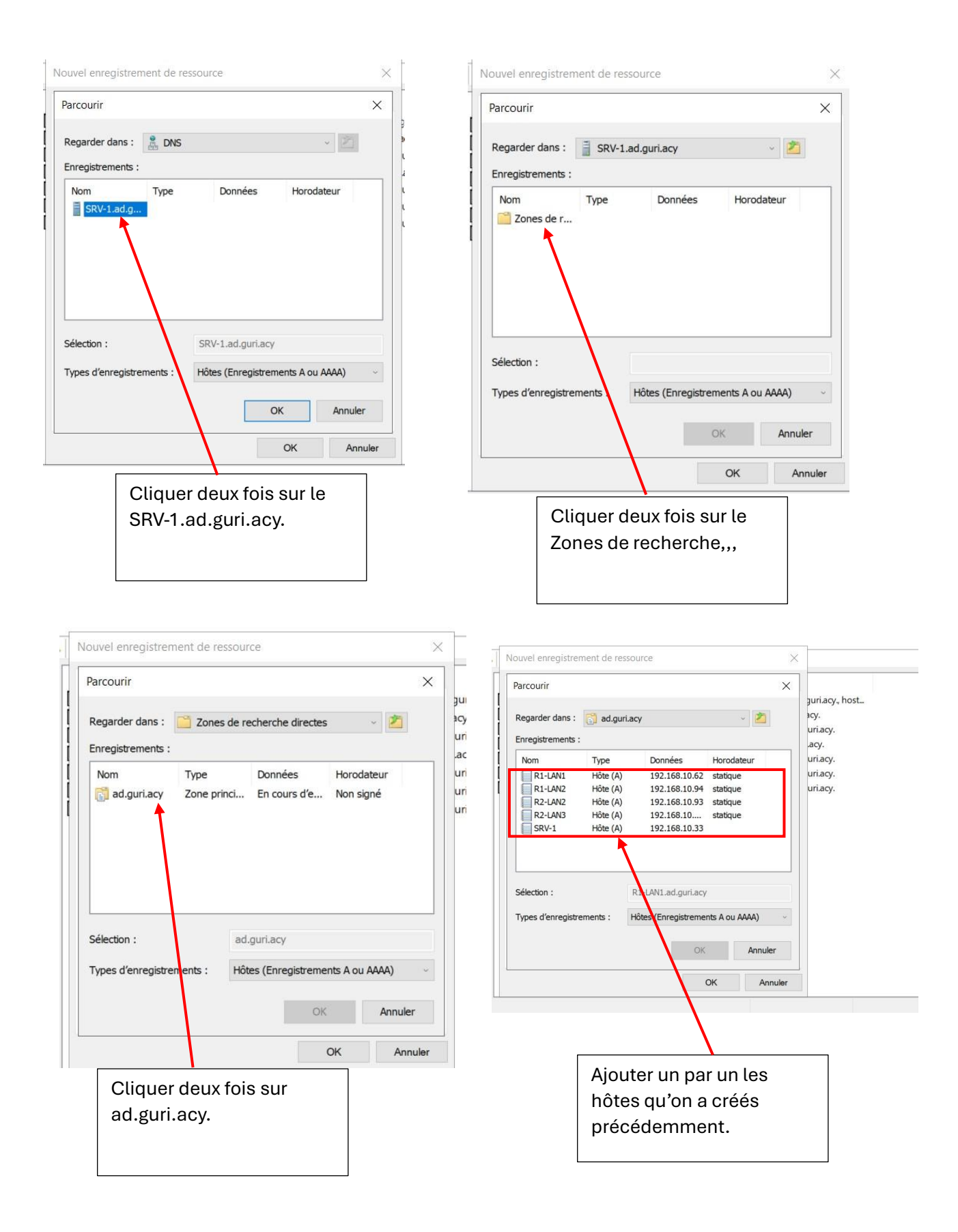

| 🍰 Gestionnaire DNS                                                                                                    |                                                                                                    | - 🗆 X                                                                                                    |
|----------------------------------------------------------------------------------------------------|----------------------------------------------------------------------------------------------------|----------------------------------------------------------------------------------------------------|
| Fichier Action Affichage ?                                                                                                    |                                                                                                    |                                                                                                    |
|                                                                                                    |                                                                                                    |                                                                                                    |
| Nom SRV-1.ad.guri.acy Zones de recherche direc ad.guri.acy Zones de recherche inver 10.168.192.in-addr.arp Points d'approbation Redirecteurs conditionne Nom (identique au dossier parent) 192.168.10.126 192.168.10.33 192.168.10.62 192.168.10.93 192.168.10.94 | Type<br>Source de nom (SOA)<br>Serveur de noms (NS)<br>Pointeur (PTR)<br>Pointeur (PTR)<br>Pointeur (PTR)<br>Pointeur (PTR) | Données<br>[14], srv-1.ad.guri.acy., host<br>srv-1.ad.guri.acy.<br>R2-LAN3.ad.guri.acy.<br>SRV-1.ad.guri.acy.<br>R1-LAN1.ad.guri.acy.<br>R1-LAN2.ad.guri.acy.<br>R1-LAN2.ad.guri.acy. |
| lci, on voit nos poin                                                                                                    | teurs, qu'on vient d                                                                                                    | le créer.                                                                                                    |

# Configuration DNS sur les Agent Relais

| Propriétés de : Protocole Internet version 4 (TCP/II                                                                                                | 2v4) ×                              | -                                          |
|----------------------------------------------------------------------------------------------------|-------------------------------------|--------------------------------------------|
| Proprietes de l'Protocole internet version 4 (TCP/I                                                                                                 | ~                                   |                                            |
| Général                                                                                                    |                                     | Dans les cartes réseaux d                  |
| Les paramètres IP peuvent être déterminés automa<br>réseau le permet. Sinon, vous devez demander les p<br>appropriés à votre administrateur réseau. | tiquement si votre<br>paramètres IP | agent relais on ajoute le<br>serveur DNS . |
| Obtenir une adresse IP automatiquement                                                                                                    |                                     |                                            |
| • Utiliser l'adresse IP suivante :                                                                                                    |                                     |                                            |
| Adresse IP : 192 . 168                                                                                                    | . 10 . 93                           |                                            |
| Masque de sous-réseau : 255 . 255                                                                                                    | . 255 . 224                         | /                                          |
| Passerelle par défaut : 192 . 168                                                                                                    | . 10 . 94                           |                                            |
| Obtenir les adresses des serveurs DNS automa                                                                                                    | tiquement                           |                                            |
| • Utiliser l'adresse de serveur DNS suivante :                                                                                                    |                                     |                                            |
| Serveur DNS préféré : 192 . 168                                                                                                    | . 10 . 33                           |                                            |
| Serveur DNS auxiliaire : .                                                                                                    |                                     |                                            |
| . Valider les paramètres en quittant                                                                                                    | Avancé                              |                                            |
|                                                                                                    | K Annuler                           |                                            |

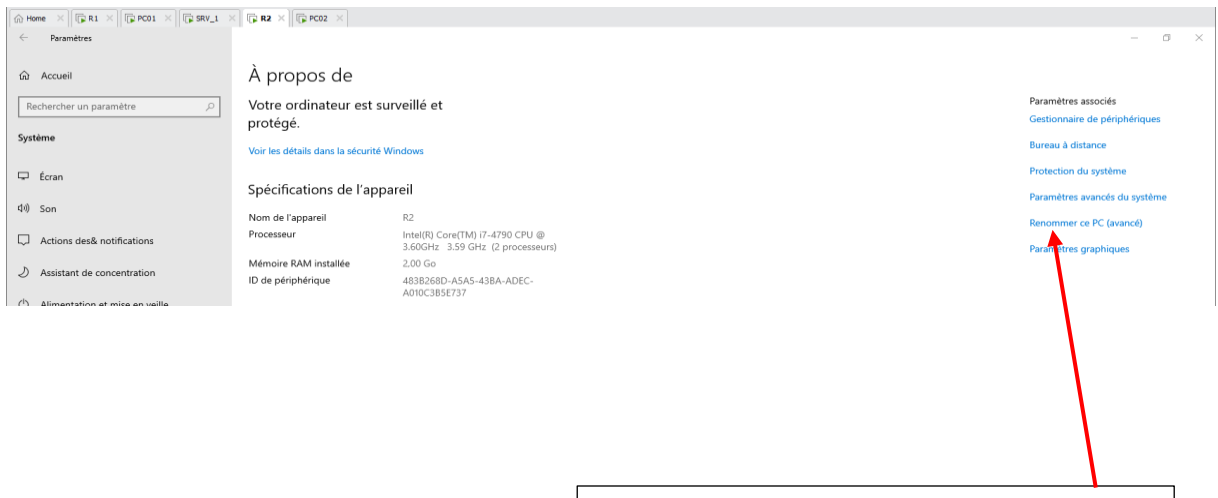

Dans les paramètres de la machine virtuelle R1 ou R2, on clique sur Renommer ce PC.

| Propriétés système                                                                           | ×                                  |                         |
|----------------------------------------------------------------------------------------------|------------------------------------|-------------------------|
| Paramètres système avancés<br>Nom de l'ordinateur                                            | Utilisation à distance<br>Matériel |                         |
| Windows utilise les informations sui<br>ordinateur sur le réseau.                            | vantes pour identifier votre       | E                       |
| Description de<br>l'ordinateur :<br>Par exemple : "Sen<br>"Serveur de gestion                | eur de production IIS" ou          | On clique sur modifier. |
| Nom complet de R2                                                                            |                                    |                         |
| Groupe de travail : WORKGROUP                                                                |                                    |                         |
| Pour renommer cet ordinateur ou changer de<br>ou de groupe de travail, cliquez sur Modifier. | domaine Modifier                   |                         |
| OK                                                                                           | Annuler Appliquer                  |                         |

| Modification du nom ou du domaine de l'ordinateur 🛛 🗙                                                                                       |                                                           |
|----------------------------------------------------------------------------------------------------|-----------------------------------------------------------|
| Vous pouvez modifier le nom et l'appartenance de cet<br>ordinateur. Ces modifications peuvent influer sur l'accès aux<br>ressources réseau. | On change le nom de la machine et puis cliquer sur Autres |
| Nom de l'ordinateur :                                                                                                    |                                                           |
| R2                                                                                                    |                                                           |
| Nom complet de l'ordinateur :<br>R2                                                                                                    |                                                           |
| Membre d'un                                                                                                    |                                                           |
| O Domaine :                                                                                                    |                                                           |
| Groupe de travail :                                                                                                    |                                                           |
| WORKGROUP                                                                                                    |                                                           |
| OK Annuler                                                                                                    |                                                           |

| Nom d'ordinateur NetBIOS et suffixe DNS                                                                                                    | ×  |                                                               |
|----------------------------------------------------------------------------------------------------|----|---------------------------------------------------------------|
| Suffixe DNS principal de cet ordinateur :<br>ad.guri.acy                                                                                                    |    | lci, on écrit le suffixe<br>DNS principal de cette<br>machine |
| Nom NetBIOS de l'ordinateur :<br>R2<br>Ce nom est utilisé pour l'interopérabilité avec des<br>ordinateurs et des services de conception plus<br>ancienne.<br>OK<br>Annule | er |                                                               |

# Mis à jour du service DHCP.

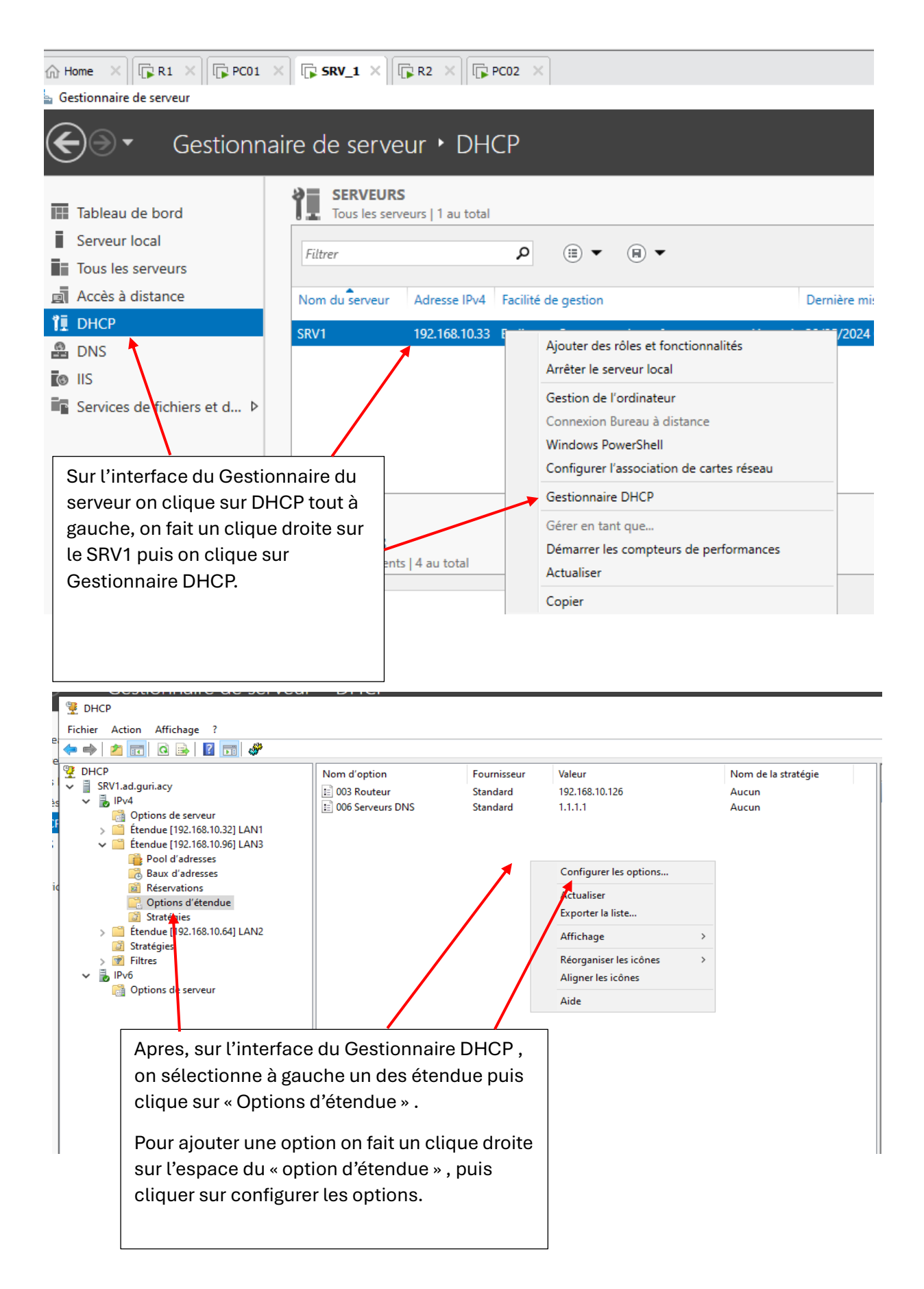

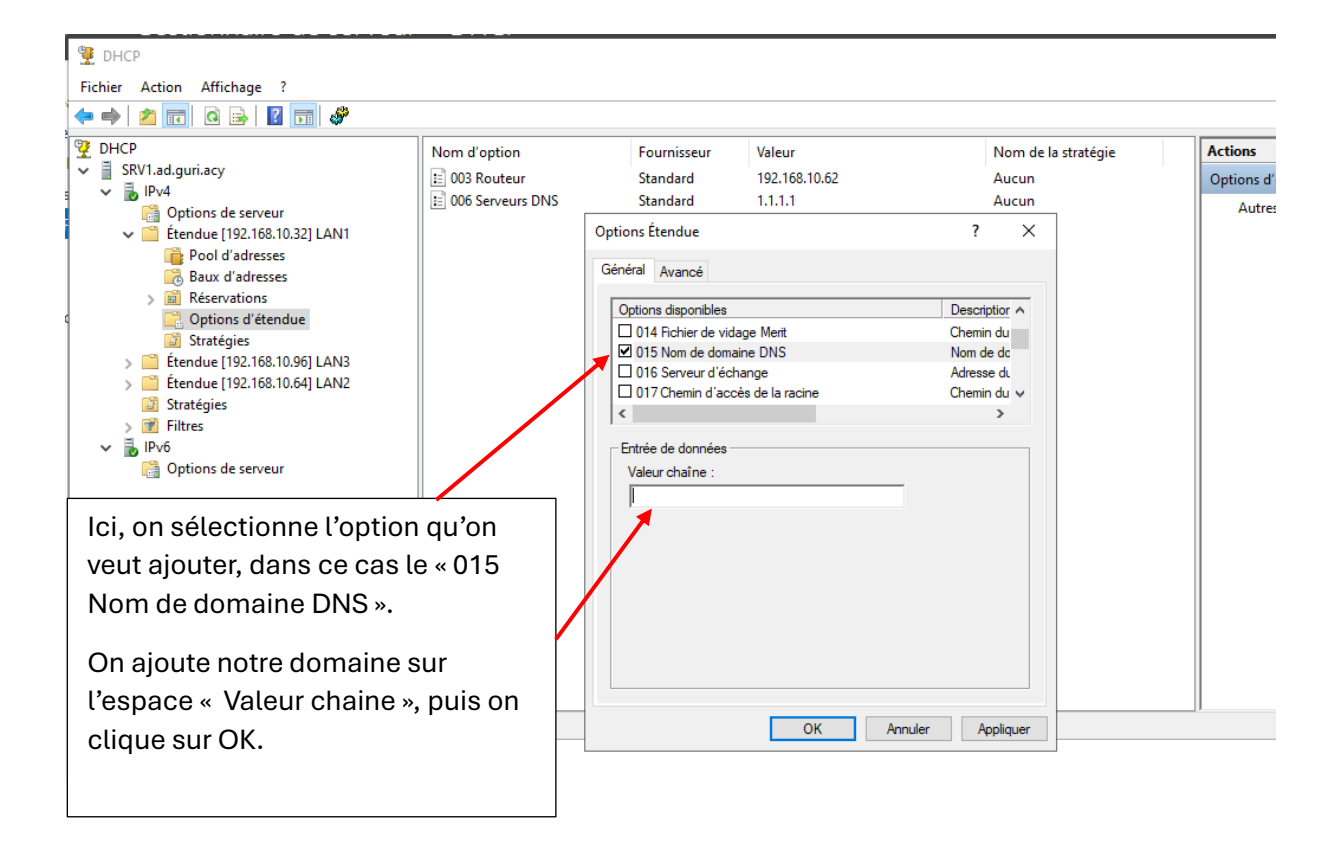

| <ul> <li>2 DHCP</li> <li>Fichier Action Affichage ?</li> <li>← → 2 □ Q ⊕ I I □ ↓ 4</li> </ul>                                                                                                    |                                                                                             |                                                            |                                                                             |                                             |                                                    | - □ | × |
|----------------------------------------------------------------------------------------------------|---------------------------------------------------------------------------------------------|------------------------------------------------------------|-----------------------------------------------------------------------------|---------------------------------------------|----------------------------------------------------|-----|---|
| <ul> <li>DHCP</li> <li>Bridgeniaccy</li> <li>SRV1.ad.guniacy</li> <li>Options de serveur</li> <li>Etendue [192.168.10.32] LAN1</li> <li>Étendue [192.168.10.32] LAN3</li> <li>Pool d'adresses</li> <li>Baux d'adresses</li> <li>Réservations</li> <li>Options d'étendue</li> <li>Stratégies</li> <li>Stratégies</li> <li>Stratégies</li> <li>Filtres</li> <li>Options de serveur</li> <li>Options de serveur</li> </ul> | Nom d'option<br>DOB Routeur<br>DOB Serveurs DNS<br>DIS Nom de domaine DNS<br>Ici, o<br>bier | Fournisseur<br>Standard<br>Standard<br>Standard<br>On voit | Valeur<br>192.168.10.126<br>1.1.1.1<br>ad.guri.acy<br>que l'option e<br>ée. | Nom de la straté<br>Aucun<br>Aucun<br>Aucun | gie Actions<br>Options d'étendue<br>Autres actions |     | • |

Après qu'on a terminé la configuration on peut lancer le test « nslookup ».

Le test « nslookup » est un outil de diagnostic réseau utilisé pour interroger les serveurs DNS afin de traduire les noms de domaine en adresses IP et vice versa.

| 🛔 Gestionnaire DNS                               |                                                                                               |                                       |           | _                             |           | ×                 |
|--------------------------------------------------|-----------------------------------------------------------------------------------------------|---------------------------------------|-----------|-------------------------------|-----------|-------------------|
| Fichier Action Afficha                           | ige ?                                                                                         |                                       |           |                               |           |                   |
| 🗢 🔿 🔁 🗔 🖬                                        | è 🛛 🖬 📲 🗊                                                                                     |                                       |           |                               |           |                   |
| <ul> <li>DNS</li> <li>SRV-1.ad.guri.a</li> </ul> | Nom                                                                                           | Туре                                  | d         | État<br>En cours d'ex-        | État DNSS | EC                |
| > 🚞 Zones de re                                  | Configurer un serveur DNS                                                                     |                                       | 4         |                               |           |                   |
| > 📋 Zones de re                                  | Nouvelle zone                                                                                 |                                       |           |                               |           |                   |
| > 📋 Points d'ap                                  | Définir le vieillissement/nettoyage                                                           | e pour toutes les zones               |           |                               |           |                   |
| > 🦰 Redirecteur                                  | Nettoyer les enregistrements de re<br>Mettre à jour les fichiers de donné<br>Effacer le cache | essources obsolètes<br>ées du serveur |           |                               |           |                   |
|                                                  | Exécuter nslookup                                                                             |                                       |           |                               |           | •                 |
|                                                  | Toutes les tâches                                                                             |                                       | fait un c | cerface du G<br>clique droite | sur le se | aire on<br>erveur |
|                                                  | Supprimer                                                                                     |                                       | puis on   | clique sur «                  | Exécute   | er                |
|                                                  | Actualiser                                                                                    |                                       | nslooki   | .« qu                         |           |                   |
|                                                  | Propriétés                                                                                    |                                       |           |                               |           |                   |
|                                                  | Aide                                                                                          |                                       |           |                               |           |                   |
|                                                  |                                                                                               |                                       | L         |                               |           |                   |

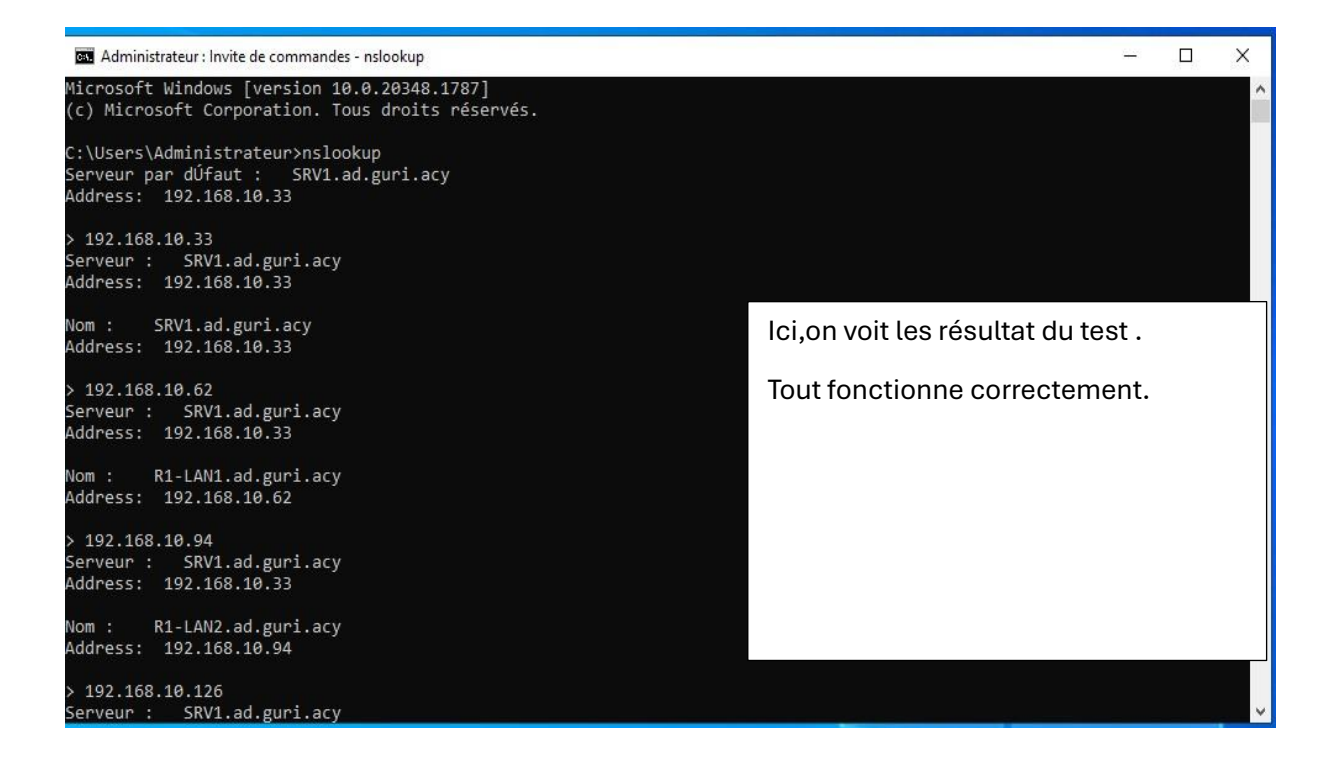

# Configuration de deuxième serveur sur le lan3

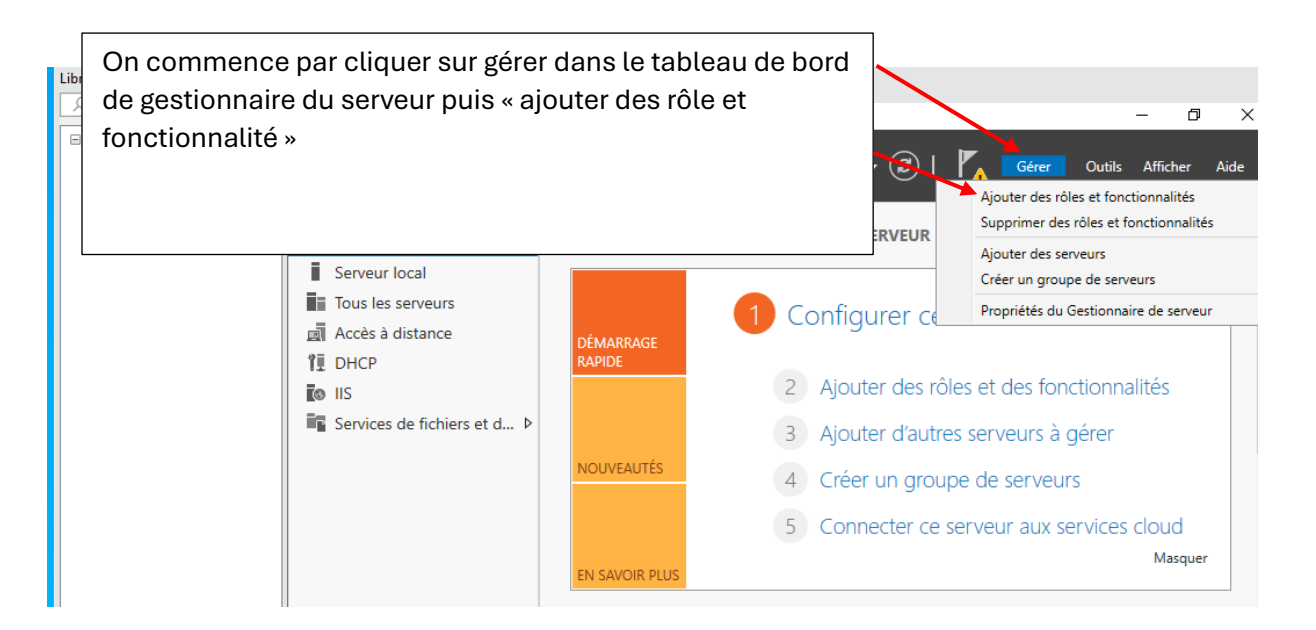

| 📥 Assistant Ajout de rôles et de foi                                                                                                    | nctionnalités                                                                                                    | - 0                                                     | ×        |
|----------------------------------------------------------------------------------------------------|----------------------------------------------------------------------------------------------------|---------------------------------------------------------|----------|
| Avant de commer                                                                                                    | se                                                                                                    | RVEUR DE DESTINATIO<br>SRV                              | DN<br>-2 |
| Avant de commencer<br>Type d'installation<br>Sélection du serveur<br>Rôles de serveurs<br>Fonctionnalités<br>Serveur DNS<br>Confirmation<br>Résultats | Cet Assistant permet d'installer des rôles, des services de rôle ou des fonctionnalité<br>déterminer les rôles, services de rôle ou fonctionnalités à installer en fonction des<br>de votre organisation, tels que le partage de documents ou l'hébergement d'un sit<br>Pour supprimer des rôles, des services de rôle ou des fonctionnalités :<br>Démarrer l'Assistant de Suppression de rôles et de fonctionnalités<br>Avant de continuer, vérifiez que les travaux suivants ont été effectués :<br>• Le compte d'administrateur possède un mot de passe fort<br>• Les paramètres réseau, comme les adresses IP statiqu<br>• Les dernières mises à jour de sécurité de Windows Up<br>Si vous devez vérifier que l'une des conditions préalable<br>exécutez les étapes, puis relancez l'Assistant.<br>Cliquez sur Suivant pour continuer. | és. Vous devez<br>besoins informatiq<br>te Web.<br>ant. | ues      |
|                                                                                                    | <pre></pre>                                                                                                    | Annule                                                  | r        |

| 📥 Assistant Ajout de rôles et de t                                                                                                    | onctionnalités                                                                                                    |                                                                                                    |                                                                                                    | -                                                                                              |                                                                   | ×                     |
|----------------------------------------------------------------------------------------------------|----------------------------------------------------------------------------------------------------|----------------------------------------------------------------------------------------------------|----------------------------------------------------------------------------------------------------|------------------------------------------------------------------------------------------------|-------------------------------------------------------------------|-----------------------|
| Sélectionner le ty                                                                                                    | pe d'installation                                                                                                    |                                                                                                    | Ş                                                                                                    | SERVEUR DE                                                                                     | DESTINATI<br>SR                                                   | .ON<br>.V-2           |
| Avant de commencer<br>Type d'installation<br>Sélection du serveur<br>Rôles de serveurs<br>Fonctionnalités<br>Serveur DNS<br>Confirmation<br>Résultats | <ul> <li>Sélectionnez le type d'installation. Vous pouve<br/>ordinateur physique ou virtuel en fonctionnem</li> <li>Installation basée sur un rôle ou une for<br/>Configurez un serveur unique en ajoutant d</li> <li>Installation des services Bureau à distan<br/>Installez les services de rôle nécessaires à l'i<br/>déployer des bureaux basés sur des ordinat</li> </ul> | z installer des rôles<br>ient, ou sur un disq<br>intionnalité<br>les rôles, des service<br>of<br>infrastructure VDI (veurs virtuels ou sur<br>Co<br>ba<br>for<br>su | et des fonction<br>ue dur virtuel h<br>es de rôle et des<br>/irtual Desktop<br>des sessions.<br>Ocher la c<br>ise sur ur<br>nctionnal<br>r suivant | Inalités sur<br>Iors connex<br>s fonctionr<br>Infrastructu<br>ase « i<br>I rôle o<br>lité », p | un<br>kion.<br>nalités.<br>ure) pour<br>nstal<br>pu une<br>puis c | lation<br>Ə<br>liquer |
|                                                                                                    |                                                                                                    |                                                                                                    |                                                                                                    |                                                                                                |                                                                   |                       |
|                                                                                                    | < Préc                                                                                                    | édent Suivant >                                                                                                    | > Ins                                                                                                    | staller                                                                                        | Annul                                                             | er                    |

| La Assistant Ajout de rôles et de         | fonctionnalités                                                                |                                                                                                    |                                                       | - 0                                                                                                    | ×  |
|-------------------------------------------|--------------------------------------------------------------------------------|----------------------------------------------------------------------------------------------------|-------------------------------------------------------|----------------------------------------------------------------------------------------------------|----|
| Sélectionner le se                        | erveur de de                                                                   | estination                                                                                                    |                                                       | SERVEUR DE DESTINATIC<br>SRV                                                                                                | -2 |
| Avant de commencer<br>Type d'installation | Sélectionnez le se                                                             | erveur ou le disque dur virtue<br>un serveur du pool de serveu                                                       | el sur lequel insta<br>rs                             | aller des rôles et des fonctionnalités.                                                                                     |    |
| Sélection du serveur                      | Sélectionner u                                                                 | un disque dur virtuel                                                                                                |                                                       |                                                                                                    |    |
| Rôles de serveurs<br>Fonctionnalités      | Pool de serveu                                                                 | rs                                                                                                    | r                                                     |                                                                                                    |    |
| Serveur DNS                               | Filtre :                                                                       |                                                                                                    |                                                       | Cliquer sur suivant.                                                                                                    |    |
| Confirmation                              | Nom                                                                            | Adresse IP                                                                                                    | Système d'e                                           |                                                                                                    |    |
|                                           | SRV-2                                                                          | 192.168.10.97                                                                                                    | Microsoft W                                           |                                                                                                    |    |
|                                           | 1 ordinateur(s) tro                                                            | ouvé(s)                                                                                                    | L                                                     |                                                                                                    |    |
|                                           | Cette page prése<br>ont été ajoutés à<br>serveurs hors con<br>incomplète ne so | nte les serveurs qui exécuten<br>l'aide de la commande Ajout<br>inexion et les serveurs nouve<br>nt pas répertoriés. | t Windows Serv<br>ter des serveurs<br>llement ajoutés | er 2012 of une version ultérieure et qui<br>dans le pestionnaire de serveur. Les<br>dont la collecte de données est toujour | s  |
|                                           |                                                                                | < Préc                                                                                                    | cédent Suiva                                          | ant > Installer Annule                                                                                                    | r  |

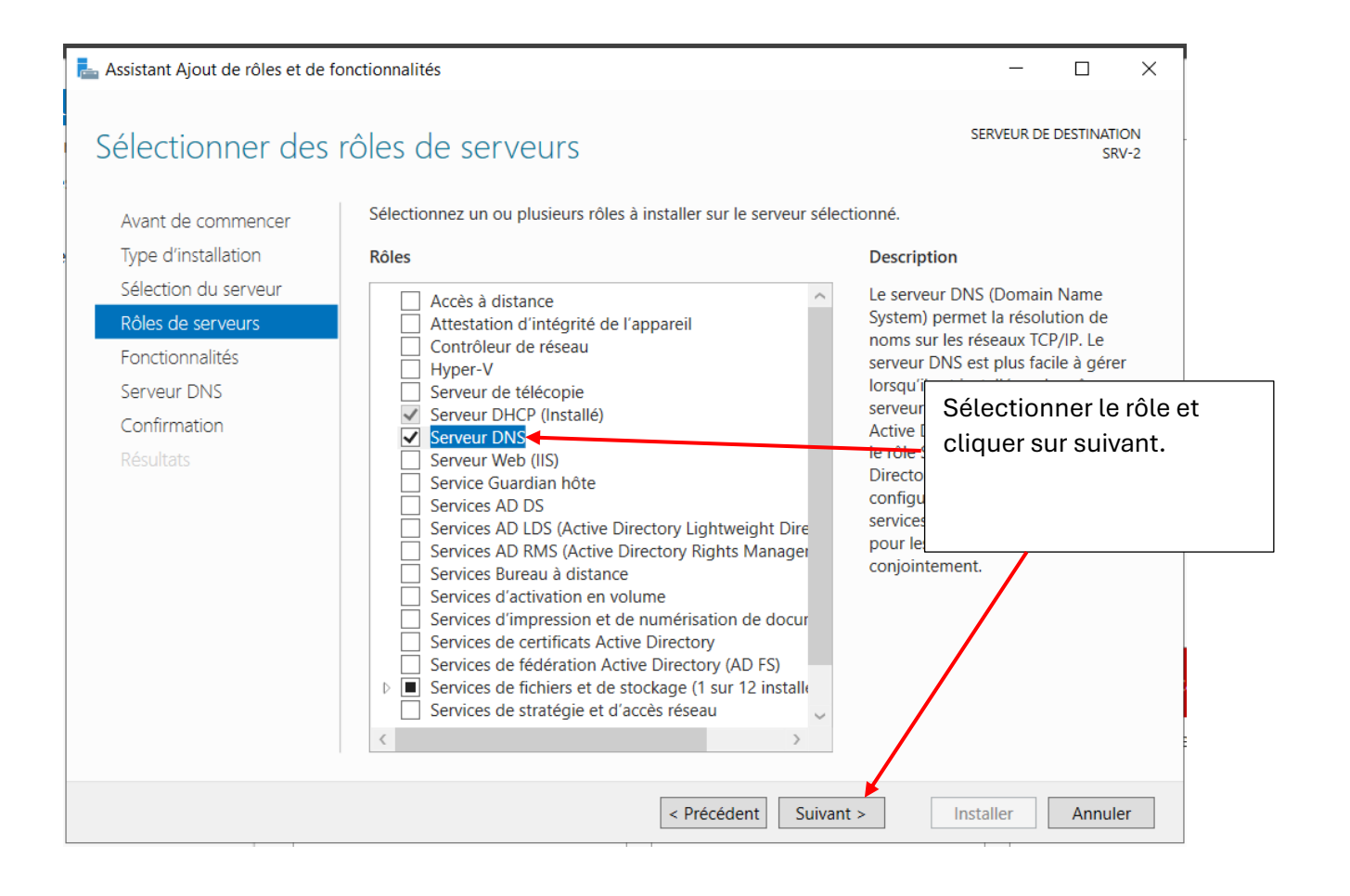

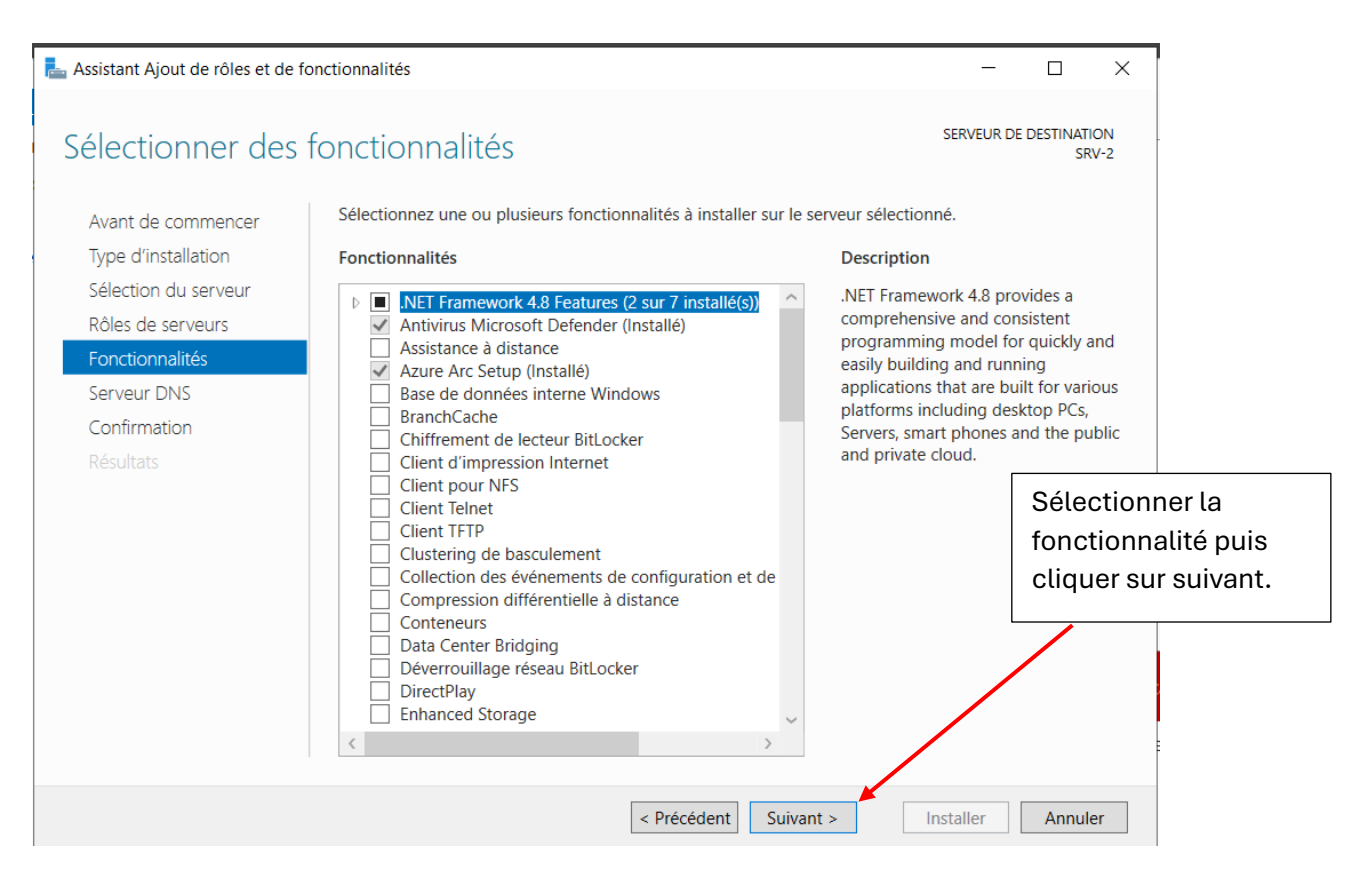

| 📥 Assistant Ajout de rôles et de                                                                                                    | fonctionnalités – 🗆 🗙                                                                                                    |
|----------------------------------------------------------------------------------------------------|----------------------------------------------------------------------------------------------------|
| Serveur DNS                                                                                                    | SERVEUR DE DESTINATION .<br>SRV-2                                                                                                    |
| Avant de commencer<br>Type d'installation<br>Sélection du serveur<br>Rôles de serveurs<br>Fonctionnalités<br>Serveur DNS<br>Confirmation<br>Résultats | <ul> <li>Le système DNS (Domain Name System) fournit une méthode standard d'association de noms à des adresses Internet numériques. Cela permet aux utilisateurs de référencer les ordinateurs du réseau en utilisant des noms faciles à retenir au lieu de longues séries de chiffres. En outre, le système DNS intègre un espace de noms hiérarchique, ce qui permet que chaque nom d'hôte soit unique sur un réseau local ou étendu. Les services DNS Windows peuvent être intégrés aux services DHCP (Dynamic Host Configuration Protocol) sur Windows. Il n'est ainsi plus nécessaire d'ajouter des enregistrements DNS lorsque des ordinateurs sont ajoutés au réseau.</li> <li>Éléments à noter : <ul> <li>L'intégration du serveur DNS aux services de domaine Active Directory réplique les données DNS et d'autres données du service d'annuaire, ce qui facilite la gestion DNS.</li> <li>Les services de domaine Active Directory nécessitent l'installation d'un serveur DNS sur le réseau. Si vous installez un contrôleur de domaine, vous pouvez aussi installer le rôle l'Assistant Installation des services de domaine Active Directory, en sélectir domaine Active Directory.</li> </ul> </li> </ul> |
|                                                                                                    | < Précédent Suivant > Installer Annuler                                                                                                    |

| 🏊 Assistant Ajout de rôles et de fo                                                                                                    | onctionnalités                                                                                                    | - 🗆 X                                                                                                    |
|----------------------------------------------------------------------------------------------------|----------------------------------------------------------------------------------------------------|----------------------------------------------------------------------------------------------------|
| Confirmer les séle<br>Avant de commencer<br>Type d'installation<br>Sélection du serveur<br>Rôles de serveurs<br>Fonctionnalités<br>Serveur DNS<br>Confirmation<br>Résultats | Pour installer les rôles, services de rôle ou fonctionnalités suiva<br>Installer.<br>Pedémarrer automatiquement le serveur de destination,<br>Il se peut que des fonctionnalités facultatives (comme des our<br>cette page, car elles ont été sélectionnées automatiquement,<br>fonctionnalités facultatives, cliquez sur Précédent pour désact<br>Outils d'administration de serveur distant<br>Outils d'administration de rôles<br>Outils du serveur DNS | SERVEUR DE DESTINATION<br>SRV-2<br>Ints sur le serveur sélectionné, cliquez sur<br>lci, on peut cocher la case<br>« redémarrer<br>automatiquement » puis<br>cliquer sur installer. |
|                                                                                                    | Exporter les paramètres de configuration<br>Spécifier un autre chemin d'accès source                                                                                                    |                                                                                                    |

| 📥 Gestionnaire de serveur                                                                                                    |                                                                              |                                              |                                                                                                    |                      |
|----------------------------------------------------------------------------------------------------|------------------------------------------------------------------------------|----------------------------------------------|----------------------------------------------------------------------------------------------------|----------------------|
| Gestionnaire                                                                                                    | e de serveur 🕨 I                                                             | ONS                                          |                                                                                                    |                      |
| <ul> <li>Tableau de bord</li> <li>Serveur local</li> <li>Tous les serveurs</li> <li>DHCP</li> </ul>                                | SERVEURS<br>Tous les serveurs   1 au<br>Filtrer<br>Nom du serveur Adresse IP | total<br>P (III) •<br>v4 Facilité de gestion | (ii) •                                                                                                    | Dernière mise à jour |
| <ul> <li>BNS</li> <li>■ Services de fichiers et d. &gt;</li> </ul>                                                                 | SRV-2 192.168.10                                                             | .97 En ligne - Compte                        | Ajouter des rôles et fonctio<br>Arrêter le serveur local<br>Gestion de l'ordinateur<br>Connexion Bureau à distan<br>Windows PowerShell | nnalités<br>ce       |
| Sur l'interface du Gestion<br>serveur on clique sur D<br>gauche, on fait un clic c<br>SRV-2 puis on clique su<br>Gestionnaire DNS. | onnaire du<br>NS tout à<br>droit sur le<br>Ir                                | al                                           | Configurer l'association de<br>Gestionnaire DNS<br>Gérer en tant que<br>Démarrer les compteurs de<br>Actualiser                        | cartes réseau        |
|                                                                                                    |                                                                              |                                              | Copier                                                                                                    |                      |

| 👗 Gestionnaire DNS                                                                                                    | — [                                              |
|----------------------------------------------------------------------------------------------------|--------------------------------------------------|
| Fichier Action Affichage ?                                                                                                    |                                                  |
| 🔶 🏟 📶 💥 🗐 🙆 📾 🛛 🖬 📋 🗐                                                                                                    |                                                  |
| Image: Big DNS       Nom         Image: Big SRV-2       Image: Configurer un serveur DNS         Configurer un serveur DNS       Nouvelle zone         Définir le vieillissement/nettoyage pour teutes les zones       Définir le vieillissement de ressources obsolètes         Mettre à jour les fichiers de données du serveur       Effacer le cache | Dans l'interface du                              |
| Exécuter nslookup<br>Toutes les tâches                                                                                                    | Gestionnaire DNS on<br>fait un clic droit sur le |
| Affichage > Supprimer Actualiser Exporter la liste                                                                                                    | sur Nouvelle zone.                               |
| Propriétés<br>Aide                                                                                                    |                                                  |
|                                                                                                    |                                                  |

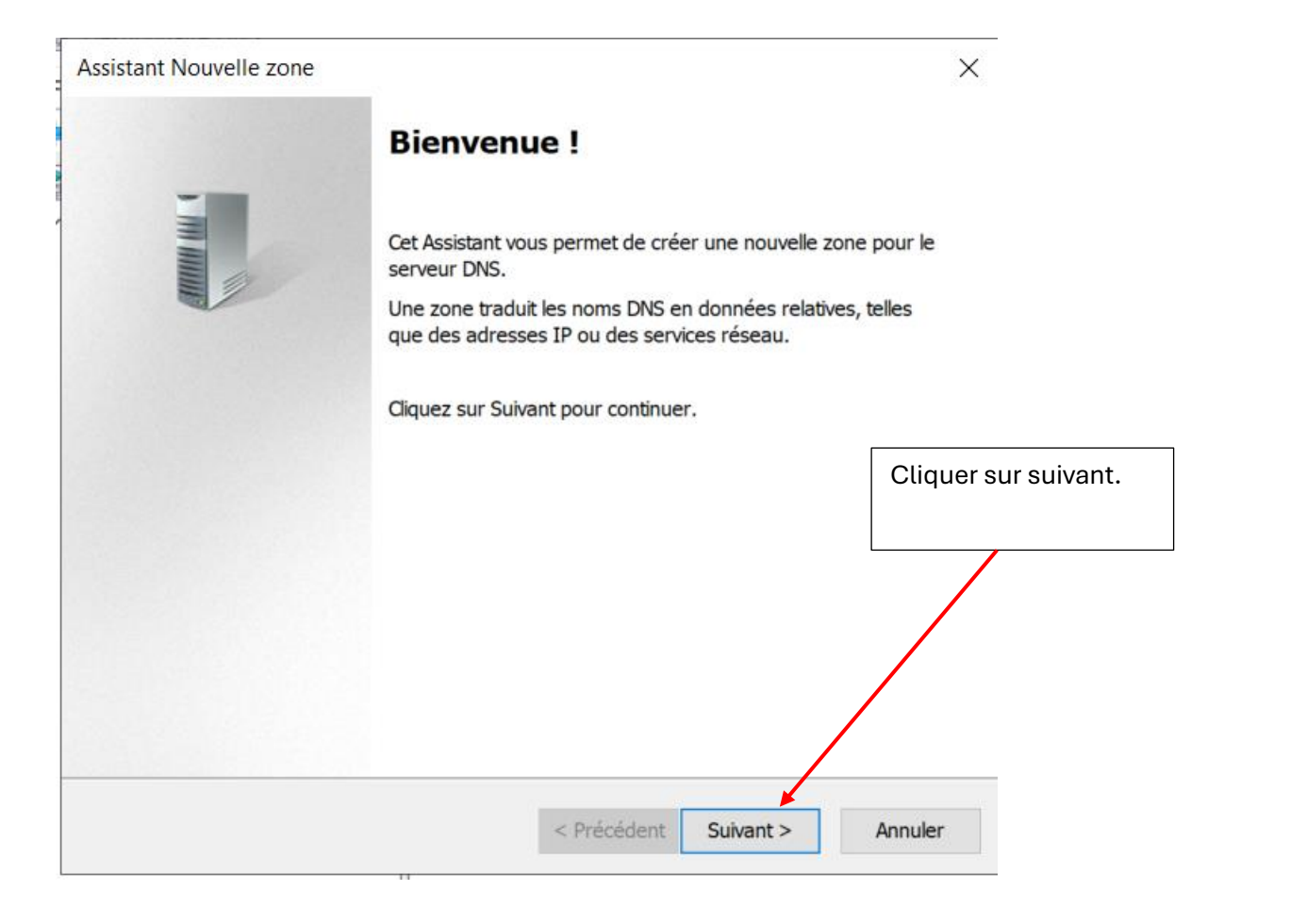

M(Longaged)

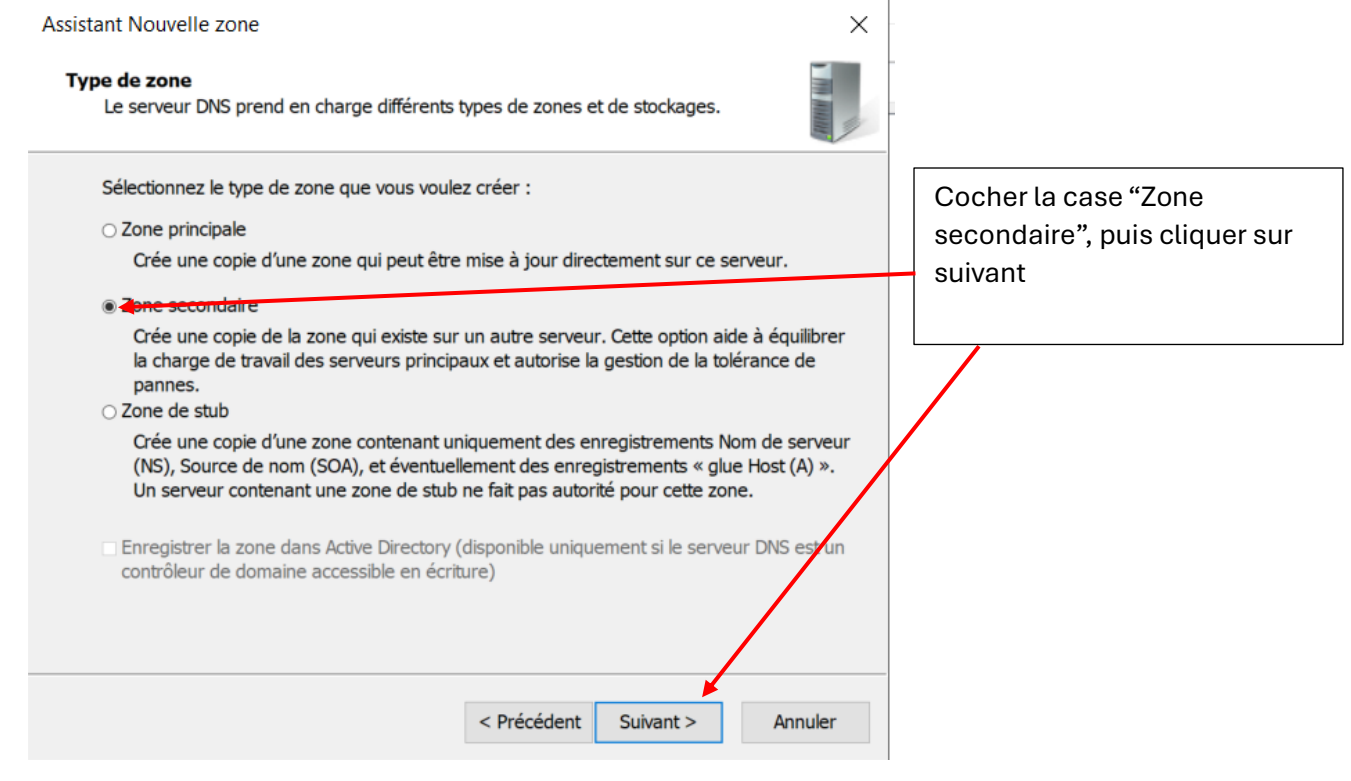

|     |   | Carlinguine DNC                                                                                                    | - n x                          |
|-----|---|----------------------------------------------------------------------------------------------------|--------------------------------|
|     |   | Assistant Nouvelle zone X                                                                                                    |                                |
|     |   | Zone de recherche directe ou inversée<br>Vous pouvez utiliser une zone pour les recherches directes ou inversées.                     |                                |
| e , | ~ | Sélectionnez le type de zone de recherche que vous voulez créer :                                                                     |                                |
| Ŀ   |   | Ope de recherche directe                                                                                                    | 5                              |
| l   |   | Une zone de recherche directe traduit les nome BNS en adresses IP et fournit des<br>informations sur les services réseau disponibles. | Ici, cocher la case zone de    |
| e   |   | ○ Zone de recherche inversée                                                                                                    | recherche directe puis cliquer |
| L   |   | Une zone de recherche inversée traduit les adresses IP en noms DNS.                                                                   | sur suivant.                   |
|     |   |                                                                                                    |                                |
| L   |   |                                                                                                    |                                |
|     |   | < Précédent Suivant > Annuler                                                                                                    |                                |
| 4   |   | >                                                                                                    |                                |

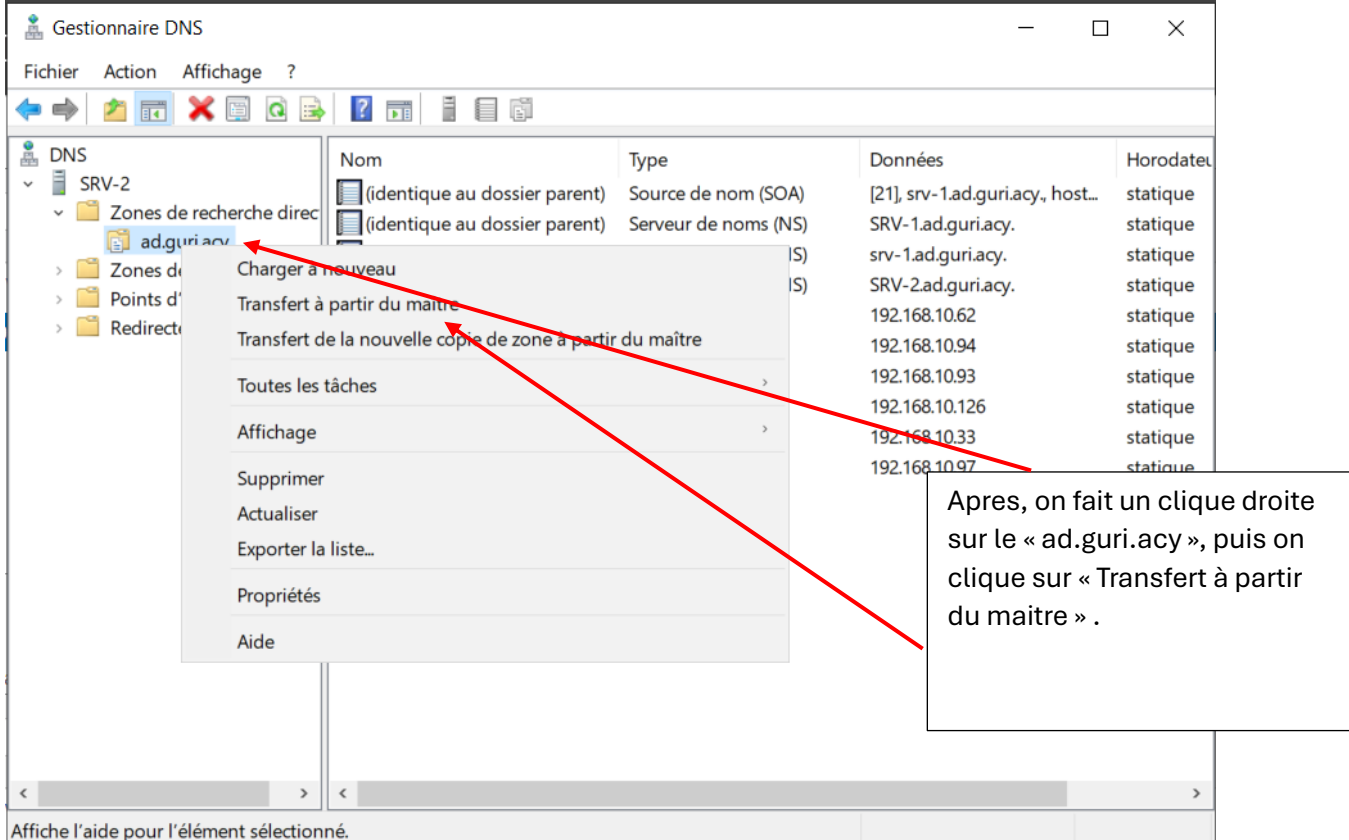

rtissament Microsoft Windows DNIS Saniar Saniaa DNIS Saniar 10/07/2024 12:50:40

| 🌲 Gestionnaire DNS                                                                                                    |                                             | _                                                         | - 🗆 X                                 |
|----------------------------------------------------------------------------------------------------|---------------------------------------------|-----------------------------------------------------------|---------------------------------------|
| Fichier Action Affichage ?                                                                                                 |                                             |                                                           |                                       |
| 🗢 🔿 📶 💥 🖾 Q 📑 🛛 🖬 🗊                                                                                                    |                                             |                                                           |                                       |
| B DNS Nom                                                                                                    | Туре                                        | Données                                                   | Horodateı                             |
| <ul> <li>Zones de recherche direc</li> <li>(identique au dossier parent)</li> <li>(identique au dossier parent)</li> </ul> | Source de nom (SOA)<br>Serveur de noms (NS) | [21], srv-1.ad.guri.ac<br>SRV-1.ad.guri.acy.              | y., host statique<br>statique         |
| Charger a nouveau     Zones de Charger a nouveau     Points d' Transfert à partir du maitre     Redirecte                  | IS)<br>IS)                                  | srv-1.ad.guri.acy.<br>SRV-2.ad.guri.acy.<br>192.168.10.62 | statique<br>statique<br>statique      |
| Transfert de la nouvelle copie de zone <del>a p</del> artir<br>Toutes les tâches                                           | du maître                                   | 192.168.10.94<br>192.168.10.93                            | statique<br>statique                  |
| Affichage                                                                                                    | >                                           | Si le trans                                               | fert ne marche pas ,                  |
| Supprimer                                                                                                    |                                             | 19 dans le <b>S</b> l                                     | <b>RV-1</b> on fait un clique         |
| Actualiser                                                                                                    |                                             | on clique                                                 | « au.gun.acy » puis<br>sur propriétés |
| Exporter la liste                                                                                                    |                                             |                                                           |                                       |
| Aide                                                                                                    |                                             |                                                           |                                       |
| Alde                                                                                                    |                                             |                                                           |                                       |
|                                                                                                    |                                             |                                                           |                                       |
|                                                                                                    |                                             |                                                           |                                       |
| < >                                                                                                    |                                             |                                                           | >                                     |

Affiche l'aide pour l'element selectionne.

rtissoment Misrosoft Windows DNS Senior Senior 10/07/2024 12:50:40

| Propriétés de : ad.guri.acy                                                                                | ?                    | ×    |                                    |
|----------------------------------------------------------------------------------------------------|----------------------|------|------------------------------------|
| Général Source de noms (SOA) Serveurs de noms WINS                                                         | Transferts de zone   |      |                                    |
| Un transfert de zone envoie une copie de la zone aux serveurs o<br>font la demande.                        | lui en               |      | On va sur « Transferts de zone »   |
| ☑ Autoriser les transferts de zone :                                                                       |                      | _    |                                    |
| Vers n'importe quel serveur                                                                                |                      |      | puis on coche la case « Autoriser  |
| ○ Uniquement vers les serveurs listés dans l'onglet Serveurs d                                             | le noms              |      | les transfert de zone », et « Vers |
| <ul> <li>Uniquement vers les serveurs suivants</li> </ul>                                                  |                      |      | cliquer sur OK                     |
| Adresse IP Nom de domaine con                                                                              | nplet d              |      |                                    |
| Pour spécifier des serveurs secondaires à notifier lors<br>des mises à jour de zone, cliquez sur Notifier. | Modifier<br>Notifier |      |                                    |
| OK Annuler                                                                                                 | Appliquer            | Aide |                                    |

| <b>□</b> SRV_2 × |                                                                                                    |                                                                                                    |                                                                                                    |                                                                                                    |                                                                                                    |                                                                                                    |
|------------------|----------------------------------------------------------------------------------------------------|----------------------------------------------------------------------------------------------------|----------------------------------------------------------------------------------------------------|----------------------------------------------------------------------------------------------------|----------------------------------------------------------------------------------------------------|----------------------------------------------------------------------------------------------------|
|                  |                                                                                                    |                                                                                                    |                                                                                                    |                                                                                                    |                                                                                                    |                                                                                                    |
|                  | 🛔 Gestionnaire DNS                                                                                                    |                                                                                                    |                                                                                                    |                                                                                                    | — C                                                                                                    | X I                                                                                                    |
|                  | Fichier Action Affichage ?                                                                                                    |                                                                                                    |                                                                                                    |                                                                                                    |                                                                                                    |                                                                                                    |
|                  | 🗢 🄿 🙍 📆 🖬 🍳 📑                                                                                                    | 2 🖬 🚦                                                                                                    | i                                                                                                    |                                                                                                    |                                                                                                    |                                                                                                    |
|                  | <ul> <li>DNS</li> <li>SRV-2</li> <li>Zones de recherche direc</li> <li>adguri.acy</li> <li>Zones de recherche inver</li> <li>10.168.192.in-addr.arp</li> <li>Points d'approbation</li> <li>Redirecteurs conditionne</li> </ul> | Nom<br>(identiqu<br>(identiqu<br>(identiqu<br>R1-LAN1<br>R1-LAN2<br>R2-LAN2<br>R2-LAN3<br>SRV-1<br>SRV-2 | e au dossier parent)<br>e au dossier parent)<br>e au dossier parent)<br>e au dossier parent)<br>Voilà la list<br>recherche | Type<br>Source de nom (SOA)<br>Serveur de noms (NS)<br>Serveur de noms (NS)<br>Hôte (A)<br>Hôte (A)<br>Hôte (A)<br>Hôte (A)<br>Hôte (A)<br>Hôte (A)<br>Hôte (A) | Données<br>[21], srv-1.ad.guri.acy., host<br>SRV-1.ad.guri.acy.<br>srv-1.ad.guri.acy.<br>SRV-2.ad.guri.acy.<br>192.168.10.62<br>192.168.10.94<br>192.168.10.93<br>192.168.10.126<br>192.168.10.33<br>192.168.10.97<br>s la zone de | Horodateu<br>statique<br>statique<br>statique<br>statique<br>statique<br>statique<br>statique<br>statique |
|                  | < >>                                                                                                    | <                                                                                                    |                                                                                                    |                                                                                                    |                                                                                                    | >                                                                                                    |
|                  |                                                                                                    |                                                                                                    |                                                                                                    |                                                                                                    |                                                                                                    |                                                                                                    |

| <b>□ srv_2</b> × |                                                                                                    |                                                                                                    |                                                                                                    |                                                                                                    |                                                                                               |
|------------------|----------------------------------------------------------------------------------------------------|----------------------------------------------------------------------------------------------------|----------------------------------------------------------------------------------------------------|----------------------------------------------------------------------------------------------------|-----------------------------------------------------------------------------------------------|
|                  | Image: Gestionnaire DNS       Fichier     Action     Affichage     ?       Image: Gestion and the second second secon | ? 🖬 🚦 🛱                                                                                                    |                                                                                                    | - C                                                                                                    | × נ                                                                                           |
|                  | <ul> <li>DNS</li> <li>SRV-2</li> <li>Zones de recherche direction</li> <li>ad.guri.acy</li> <li>Zones de recherche inver</li> <li>10.168.192.in-addr.arp</li> <li>Points d'approbation</li> <li>Redirecteurs conditionne</li> </ul>                                                                                                    | Nom<br>(identique au dossier pa<br>(identique au dossier pa<br>(identique au dossier pa<br>192.168.10.126<br>192.168.10.33<br>192.168.10.93<br>192.168.10.94<br>192.168.10.97<br>On<br>reco<br>Ici<br>dan | Type<br>rent) Source de nom (SOA)<br>rent) Serveur de noms (NS)<br>Pointeur (PTR)<br>Pointeur (PTR)<br>Pointeur (PTR)<br>Pointeur (PTR)<br>Pointeur (PTR)<br>Pointeur (PTR)<br>Pointeur (PTR)<br>Pointeur (PTR)<br>Pointeur (PTR)<br>Pointeur (PTR)<br>Pointeur (PTR) | Données<br>[17], srv-1.ad.guri.acy., host<br>srv-1.ad.guri.acy.<br>RV-2.ad.guri.acy.<br>R2-LAN3.ad.guri.acy.<br>R1-LAN1.ad.guri.acy.<br>R1-LAN2.ad.guri.acy.<br>R1-LAN2.ad.guri.acy.<br>SRV-2.ad.guri.acy.<br>SRV-2.ad.guri.acy. | Horodatel<br>statique<br>statique<br>statique<br>statique<br>statique<br>statique<br>statique |
|                  | < >                                                                                                    | <                                                                                                    |                                                                                                    |                                                                                                    | >                                                                                             |

| Propriétés de : ad.guri.acy                                                                                    |                                   |                              | ? ×            |   |                                                                                                    |
|----------------------------------------------------------------------------------------------------|-----------------------------------|------------------------------|----------------|---|----------------------------------------------------------------------------------------------------|
| Général Source de noms (SOA) Serveurs de nom                                                                   | s WINS                            | Transferts de zo             | one            | - |                                                                                                    |
| Pour ajouter des serveurs de noms à la liste, clique                                                           | ez sur Ajou                       | ter.                         |                |   |                                                                                                    |
| Serveurs de noms ·                                                                                             |                                   |                              |                |   |                                                                                                    |
| SRV-1.ad.guri.acy.                                                                                             | [192.168                          | 1°<br>5.10.33]<br>5.10.97] ▼ |                |   | Aussi, n'oublie pas<br>d'ajouter le serveur sur le<br>propriétés<br>du « ad.guri.acy » . On<br>clique sur Serveur de<br>noms puis ajouter , on<br>écrit ladresse IP de<br>deuxième serveur puis<br>clique sur OK a la fin. |
| * représente une adresse IP récupérée comme rés<br>pas représenter des enregistrements réels stockés<br>OK Ann | ultat d'une<br>sur ce sen<br>uler | requête DNS et p<br>æur.     | eut ne<br>Aide |   |                                                                                                    |

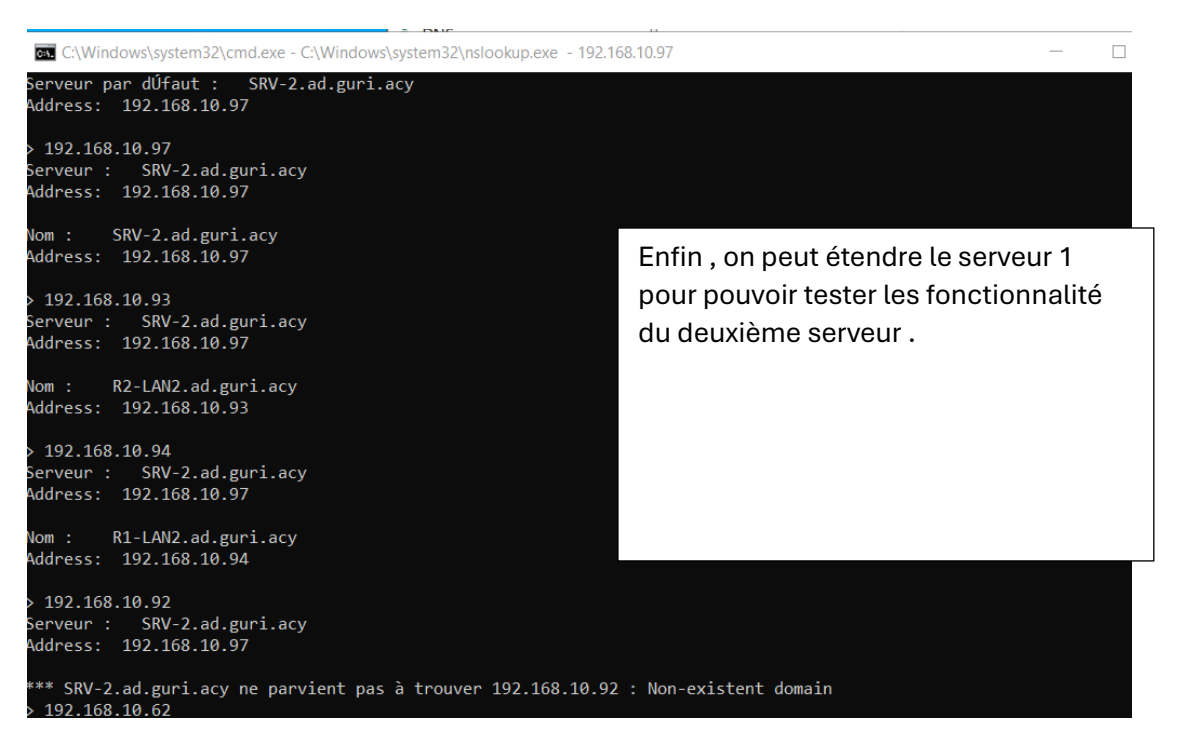